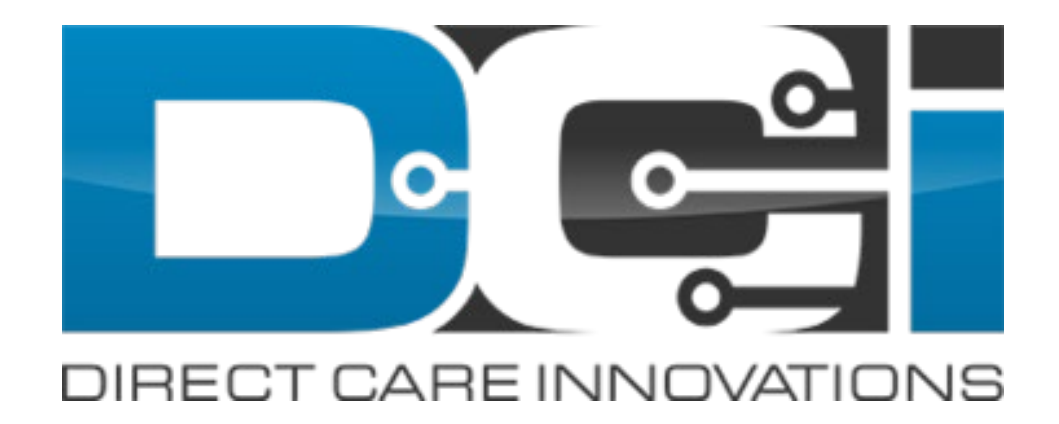

#### June 2020 Release Notes

For Service Providers

## Contents

This guide contains updates or enhancements to the following functionality:

- 508 Compliance
- <u>Monthly Budgets</u>
- Caseworker Profile

- <u>Reports</u>
- Holiday Modes
- <u>Certification Requirements</u>

• Pay Rates

• Business Rules

- <u>Pay Codes</u>
- <u>Overtime Engine</u>

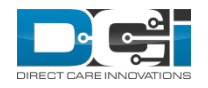

## **508 Compliance**

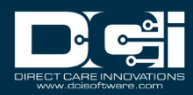

# **DCI Achieves 508 Compliance**

- Section 508 of the Rehabilitation Act of 1973 requires that when U.S. Federal government agencies develop, procure, or maintain, information and communication technology (ICT), that it is accessible to persons with disabilities
- On January 18, 2017, revised ICT standards and guidelines bring harmonization with international standards, most notably the Web Content Accessibility Guidelines 2.0 (WCAG 2.0)
- This means WCAG 2.0 conformance requirements are used to measure compliance of documents, web content, and software (when applicable) for Section 508
- DCI is now Level AA of the World Wide Web Consortium Accessibility Guideline (WCAG) 2.1 compliant
  - section 508 compliance

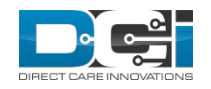

This ensures DCI is accessible for all!

#### **508 Compliance Best Practices**

DCI actively works to increase the accessibility and usability to enhance the user experience by adopting WCAG 2.1 best practices including:

- The use appropriate headings, paragraphs, and lists for keyboard or screen reader navigation to aid in page comprehension
- All pages have page titles and title tags written for easy comprehension of the page content
- Links include unique and descriptive text that help describe the link destination
- All links and buttons can be accessed with a keyboard in a logical tab order
- Text and alternative elements have a color contrast ratio of at least 4:5:1
- All content is readable to assistive technologies in the correct order
- Alternative text attributes are included for all images

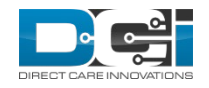

#### **4:5:1 Color Contrast Ratio**

 ✓ Future State: DCI colors scheme and text have a color contrast of at 4:5:1

| Acumen Powered by DCI | HOME | PAYROLL   | BILLING    | SCHEDULING  | CARE MANAGEMENT    | AUTHORIZATION      | SETTINGS           | REPORTS     | IMPORT     |            | Help 🕑 | matthew.cava 🔒                          |  |
|-----------------------|------|-----------|------------|-------------|--------------------|--------------------|--------------------|-------------|------------|------------|--------|-----------------------------------------|--|
| DASHBOARD             |      | Home > Da | ashboard   |             |                    |                    |                    |             |            |            |        |                                         |  |
| ENTRIES               |      | Type Em   | oloyee Nan | ne          | Search             | Reset              |                    |             |            |            |        | Add Entry                               |  |
| ACCOUNTS              |      |           |            |             |                    |                    |                    |             |            |            |        | ~~~~~~~~~~~~~~~~~~~~~~~~~~~~~~~~~~~~~~~ |  |
| PROFILE CERTIFICATI   | ON   | Matthey   | v Cavallo  | • 05/17/20  | 20 to 05/23/2020 📫 | •                  |                    |             |            |            |        |                                         |  |
| SCHEDULES             |      | Over      | time Gau   | ge          | 05/17/2020 t       | o 05/23/2020       | Total H            | ours        | /2020 to ( | 05/23/2020 |        |                                         |  |
| AVAILABILITY          |      |           |            |             | 0 to 30 🗾 30 to    | 40 40+             | Appro              | ved Hours:  |            |            | 0.00   |                                         |  |
| CLIENTS               |      |           |            |             |                    |                    | Pendir             | ng Hours:   |            |            | 0.00   |                                         |  |
| EMPLOYEES             |      |           |            | No entry ir | n current week     |                    | Unver              | ified Hours | :          |            | 0.00   | )                                       |  |
| RESIDENTIAL PROGR     | AMS  |           |            |             |                    |                    | Tetel              |             |            |            | 0.00   |                                         |  |
| DAY PROGRAMS          |      |           |            |             |                    |                    | Total              | Hours:      |            |            | 0.00   | ,                                       |  |
| CASE WORKERS          |      |           |            |             |                    |                    |                    |             |            |            |        |                                         |  |
| GROUP SERVICES        |      |           |            |             |                    | Authoriz           | ations             |             |            |            |        |                                         |  |
| PARENTING PROGRA      | MS   | Туре С    | lient Name | 2           | Search             | Reset              |                    |             |            |            |        |                                         |  |
| GUARDIANS             |      |           |            |             |                    |                    |                    |             |            |            |        |                                         |  |
| VENDORS               |      |           |            |             |                    | Overdue Care       | Notes Widg         | et          |            |            |        |                                         |  |
| COST CENTERS          |      | Emplo     | yee Name   |             | Nu                 | Imber of Care Note | are Notes Past Due |             |            |            |        |                                         |  |
|                       |      |           |            |             |                    |                    |                    |             |            |            |        |                                         |  |

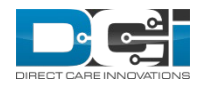

#### **Calendar Changes**

- Current State: Calendar icon does not open a calendar widget
- Future State: Selecting the calendar icon will open the calendar widget

| Entry Type: Punch ~                      |  |
|------------------------------------------|--|
| Employee Name: Ann Perkins               |  |
| Account Type: Hourly ~                   |  |
| Client: April Ludgate - CO21001          |  |
| Service Code: EBD ~                      |  |
| Service Date: 05/01/2020                 |  |
| Check In: King 2020- Out: HH:MM PM       |  |
| Pay Rate Name: 26 27 28 29 30 12 2       |  |
| EVV Method: 10 11 12 13 14 15 16         |  |
| Clock In EVV Location:<br>31 1 2 3 4 5 6 |  |
| Clock Out EVV Location: Home ~           |  |
| Check Out Date: Check Out Date           |  |
| Diagnostic Code: Diagnostic Code         |  |
| Notes: Add Notes for Punch               |  |
| Attachment: 🗞 Add Attachment             |  |

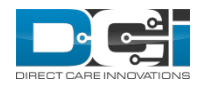

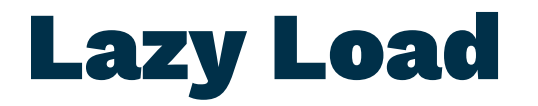

#### ✓ Current State: Lazy load happens without user control

✓ Future State: Load More button has been added, which allows the user to add 30 records at a time

| Acumen Powered by DCI | HOME |               |                                           |           |                  |                         |                 |               |             |       |        | Help 😧 | april.ludgat               |
|-----------------------|------|---------------|-------------------------------------------|-----------|------------------|-------------------------|-----------------|---------------|-------------|-------|--------|--------|----------------------------|
|                       |      | Id            | <ul> <li>Service</li> <li>Date</li> </ul> | Туре      | Employee<br>Name | Cost Center             | Service<br>Code | Start<br>Time | End<br>Time | Units | Status | EVV    | Rating                     |
|                       |      |               |                                           |           |                  | Center                  |                 | AM            | PM          |       |        |        | Now!                       |
|                       |      | <u>565341</u> | Apr 18, 2                                 | 020 Punch | Ann Perkins      | Colorado Cost<br>Center | EBD             | 08:00<br>AM   | 04:00<br>PM | 8.00  | Paid   | -      | <u>Rate</u><br><u>Now!</u> |
|                       |      | <u>565340</u> | Apr 17, 2                                 | 020 Punch | Ann Perkins      | Colorado Cost<br>Center | EBD             | 08:00<br>AM   | 04:00<br>PM | 8.00  | Paid   | ÷      | <u>Rate</u><br><u>Now!</u> |
|                       |      | <u>565339</u> | Apr 16, 2                                 | 020 Punch | Ann Perkins      | Colorado Cost<br>Center | EBD             | 08:00<br>AM   | 04:00<br>PM | 8.00  | Paid   | ÷      | <u>Rate</u><br>Now!        |
|                       |      | <u>565338</u> | Apr 14, 2                                 | 020 Punch | Ann Perkins      | Colorado Cost<br>Center | EBD             | 08:00<br>AM   | 04:00<br>PM | 8.00  | Paid   | -      | <u>Rate</u><br><u>Now!</u> |
|                       |      | <u>565337</u> | Apr 06, 2                                 | 020 Punch | Ann Perkins      | Colorado Cost<br>Center | EBD             | 08:00<br>AM   | 04:00<br>PM | 8.00  | Paid   | -      | <u>Rate</u><br><u>Now!</u> |
|                       |      | <u>565326</u> | Apr 03, 2                                 | 020 Punch | Ann Perkins      | Colorado Cost<br>Center | EBD             | 08:00<br>AM   | 04:00<br>PM | 8.00  | Paid   | -      | <u>Rate</u><br><u>Now!</u> |
|                       |      | 565325        | Apr 02, 2                                 | 020 Punch | Ann Perkins      | Colorado Cost<br>Center | EBD             | 08:00<br>AM   | 04:00<br>PM | 8.00  | Paid   |        | Rate<br>Now!               |
|                       |      | <u>565324</u> | Apr 01, 2                                 | 020 Punch | Ann Perkins      | Colorado Cost<br>Center | EBD             | 08:00<br>AM   | 04:00<br>PM | 8.00  | Paid   | -      | <u>Rate</u><br><u>Now!</u> |
|                       |      |               |                                           |           |                  |                         |                 |               |             |       |        |        |                            |

Load More

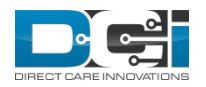

### **Client Sign Off**

- Current State: User can not sign off or reject entry from Entry ID line
- Future State: When a punch is selected, a user can sign off or reject an entry from the Entry ID line

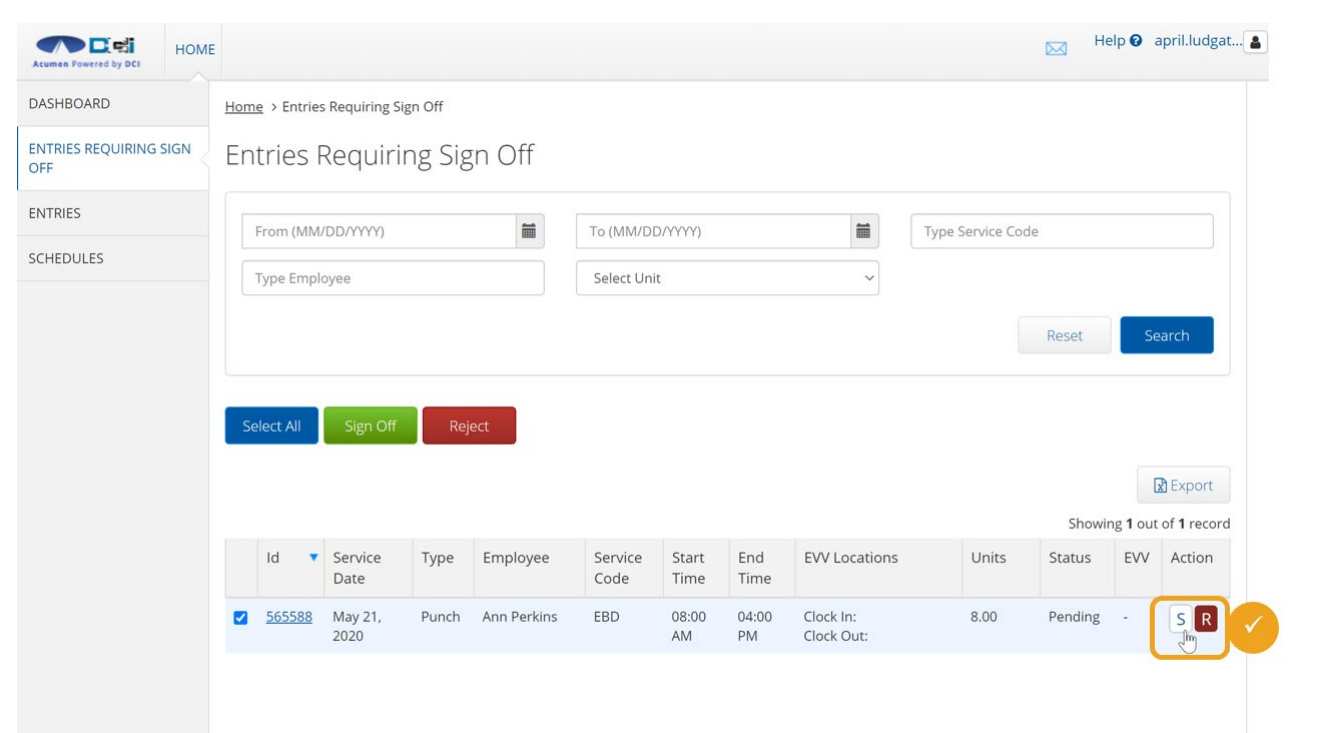

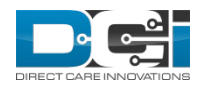

#### **Archive and Delete**

| ✓ | Current                                                              | Acumen Powered by DCI | HOME |        |              |               |         |         | 3 Hel             | p 🕄 ann.perkins 💄 |  |
|---|----------------------------------------------------------------------|-----------------------|------|--------|--------------|---------------|---------|---------|-------------------|-------------------|--|
|   | can not                                                              | INBOX                 |      | Messag | ges > Inbox  |               |         |         |                   |                   |  |
|   | archive or                                                           | SENT                  |      | Inbo   | OX           |               |         |         |                   | Actions           |  |
|   | delete from                                                          | ARCHIVE               |      |        |              |               |         |         |                   |                   |  |
|   | the message                                                          | DRAFT                 |      | Fr     | om           |               | Subject |         | From (MM/DD/YYYY) |                   |  |
|   | line                                                                 | TRASH                 |      | Тс     | (MM/DD/YYYY) |               |         |         |                   |                   |  |
| ~ | <b>Future</b><br><b>State:</b> When<br>a message is<br>selected, the |                       |      | Arc    | thive Dele   | te            |         |         | Reset             | Search            |  |
|   | user can                                                             |                       |      |        | ★ Attachmer  | ts From       |         | Subject | Date/Time         | Action            |  |
|   | delete a                                                             |                       |      |        |              | April Ludgate |         | Test 3  | 04:53 PM          | <b>1</b>          |  |
|   | message                                                              |                       |      |        |              | April Ludgate |         | Test 2  | 04:52 PM          |                   |  |
|   |                                                                      |                       |      |        |              | April Ludgate |         | Test 1  | 04:52 PM          | i îi              |  |

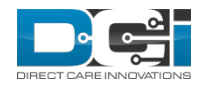

#### Schedule

 Current State:
 Schedule does not have a list view

✓ Future State: Schedule has new list view toggle button which displays an easy to read schedule in list format

| ed by DCI 🕣                     | HOME                   | CARE MANAGE | MENT EMPLOYER  |   |   |   |   |         | Help 😧 ron.swansor |
|---------------------------------|------------------------|-------------|----------------|---|---|---|---|---------|--------------------|
| chedule                         |                        |             |                |   |   |   |   |         |                    |
| TODAY                           | MY OF                  |             | OFFERED SHIFTS |   |   |   |   |         | 8                  |
| May 24, 20                      | 120 - May              | / 30, 2020  |                |   |   |   |   |         |                    |
| <                               | S<br>24                |             | M              | T | W | T | F | s<br>20 | >                  |
| 08:00 A<br>Andy Dwy<br>EBD<br>8 | M - 04:0<br>/er, Hourl | 00 PM<br>y  |                |   |   |   |   |         | >                  |
| Wednesda                        | iy, May 2              | 27, 2020    |                |   |   |   |   |         |                    |
| 08:00 A<br>Andy Dwy<br>EBD<br>8 | M - 04:(<br>/er, Hourl | 00 PM<br>y  |                |   |   |   |   |         | >                  |
| Thursday,                       | May 28,                | 2020        |                |   |   |   |   |         |                    |
| 08:00 A<br>Andy Dwy             | M - 04:(<br>ver, Hourl | 00 PM<br>y  |                |   |   |   |   |         | >                  |

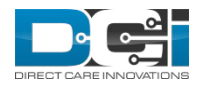

# **Monthly Budgets**

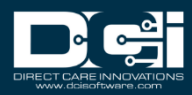

## **Authorization Enhancements**

- ✓ Hide Initial Balance if selected the initial balance will not display on widgets or reports
  - Used from Accrued Time Payments (FI Only)
- Monthly Budget Fields a monthly budget is derived from an Authorization, but it is not the same thing as the Monthly Max
  - Monthly budgets are calculated based on an algorithm and allow a client to exceed 100% of their monthly budget
  - For example, Colorado has a program that allows a client to spend 129.99% of their Monthly Budget
  - In this example, the client will run out of units/dollars earlier than the end of the year but it is allowed so the Authorization Monthly Max is set to 129.99% Monthly Budget
- ✓ The fields are labeled MonthBudget1 through MonthBudget12

| Hide Initial Balance: | Yes=Initial Balance will r | not display on reports or widgets |
|-----------------------|----------------------------|-----------------------------------|
| orization_Test_Data_O |                            | 06                                |
| Month 1 Budget:       | 2083.33                    | 00                                |
| Month 2 Budget:       | 2083.33                    | 00                                |
| Month 3 Budget:       | 2083.33                    | 00                                |
| Month 4 Budget:       | 2083.33                    | 00                                |
| Month 5 Budget:       | 2083.33                    | 00                                |
| Month 6 Budget:       | 2083.33                    | 00                                |
| Month 7 Budget:       | 2083.33                    | 00                                |
| Month 8 Budget:       | 2083.33                    | 00                                |
| Month 9 Budget:       | 2083.33                    | 00                                |
| Month 10 Budget:      | 2083.33                    | 00                                |
| Month 11 Budget:      | 2083.33                    | 00                                |
| Month 12 Budget:      | 2083.33                    | 66                                |

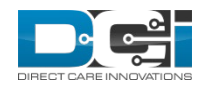

#### **Monthly Budget Custom Fields**

✓ To enable Monthly Budgets fields on an authorization the custom fields must be created in the Custom Field Definitions

| Acumen Powered by DCI         | HOME | PAYROLL    | BILLING             | SCHEDULING                                       | CARE MANAGEMENT                                | AUTHORIZATION   | SETTINGS | REPORTS | IMPORT |        | Help 🕑   | matthew.cava |
|-------------------------------|------|------------|---------------------|--------------------------------------------------|------------------------------------------------|-----------------|----------|---------|--------|--------|----------|--------------|
| FUNDING SOURCES               |      | Settings > | Custom Fie          | eld Definitions >                                | MonthBudget1                                   |                 |          |         |        |        |          |              |
| ROLES                         |      | Custo      | m Fie               | ld - Mon                                         | thBudget1                                      |                 |          |         |        |        |          | Actions      |
| HOLIDAY SCHEDULES             | 5    |            |                     |                                                  | 0                                              |                 |          |         |        |        |          |              |
| ACCOUNTS                      |      | Custom     | n Field De          | tails                                            |                                                |                 |          |         |        |        |          |              |
| NEWS POSTS                    |      |            | ltem Ty             | ID: 32<br>/pe: Authorizati                       | on                                             |                 |          |         |        |        |          |              |
| CUSTOM DROP DOW               | N    |            | Nai                 | me: MonthBudg                                    | get1                                           |                 |          |         |        |        |          |              |
| CERTIFICATION<br>REQUIREMENTS |      |            | Descripti<br>Help T | ion: Monthly Bu<br>ext: Must be a p              | udget for Month 1<br>positive number. This fit | eld is used for |          |         |        |        |          |              |
| CERTIFICATION<br>TEMPLATES    |      |            | Input Ty            | reporting p<br>vpe: Numeric<br>v=x: 0(0*[1-9][0. | ourpose only.<br>ما*(۱ ۲۵-۹۱+۱۷ م-۹۱۰)         | :11-91[0-91* \  |          |         |        |        |          |              |
| MESSAGE TEMPLATES             | 5    |            | Default Va          | [0-9]*[1-9][0                                    | 0-9]*)\$                                       | [1-5][0-5]   1. |          |         |        |        |          |              |
| PAYROLL                       |      |            | l                   | EDI: No                                          |                                                |                 |          |         |        |        |          |              |
| EVV CALL LOGS                 |      |            | Sta                 | tus: Active                                      |                                                |                 |          |         |        |        |          |              |
| EVV PHONE PROMPT              | 5    |            |                     |                                                  |                                                |                 |          |         |        |        |          |              |
| TASK QUESTION                 |      | Notes      | Attach              | ments Ever                                       | nts History                                    |                 |          |         |        |        |          |              |
| CUSTOM FIELD<br>DEFINITIONS   |      | From (MI   | M/DD/YYYY           | )                                                | To (MM/DD/YYYY)                                |                 | Select T | ype     |        | Select | Sub Type | V            |
| DIAGNOSIS CODE                |      | Subject    |                     |                                                  | Type Added By                                  |                 |          |         |        |        |          |              |

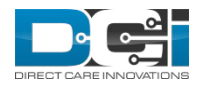

#### Service Code Monthly Budget Link

- Selecting the "Display Monthly Budget Link" on the service code will allow the user to click on a hyperlink on the authorization to display the monthly budget
  - Tooltip instructs users to click service code to see Monthly Budget Summary
- This feature will allow users of the following profiles access to this information:
  - Clients
  - Case Workers
  - Guardians

| Has Daily Rate: 👩               | Ves No                 |             |          |           | 6               |       |                      |              |
|---------------------------------|------------------------|-------------|----------|-----------|-----------------|-------|----------------------|--------------|
|                                 | •                      |             |          |           | U               |       |                      |              |
| Default Auth Specs:             |                        |             |          |           |                 |       |                      |              |
| Reference Fields:               | 0                      |             |          |           |                 |       |                      |              |
| GL Code:                        | CO - 070               |             |          |           | 0               |       |                      |              |
| Description:                    | Add Description for S  | ervice Code |          |           |                 |       |                      |              |
| Status:                         | Active                 |             |          |           |                 |       |                      |              |
| Canned Statements:              | 0                      |             |          |           | 0               |       |                      |              |
| Default CPT Code:               | Default CPT Code       |             |          |           |                 |       |                      |              |
| Default HCPCS Code:             | Default HCPCS Code     |             |          |           |                 |       |                      |              |
| Certification Template:         | Select Certification T | emplate     |          | ٣         |                 |       |                      |              |
| Display Monthly Budget<br>∟ink: |                        |             |          |           |                 |       |                      |              |
| Service_code_One_BCG_E          | Da                     |             |          |           | 00              |       |                      |              |
|                                 | Authorizatio           | ons         |          |           |                 |       | Showing              | 1 out of 1 r |
| Click link to see M             | onthly Budget Summary  | Start Date  | End Date | Bill Rate | Initial Balance | Holds | Remaining<br>Balance | Status       |
|                                 |                        |             |          |           |                 |       |                      |              |

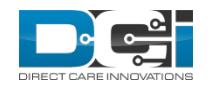

# **Monthly Budget Summary**

✓ Selecting the authorization hyperlink opens the Monthly Budget Summary in a new window
 ✓ There is a Print button displayed above the report (not

pictured)

| Monthly Bu      | dget Summary f | for April Ludgate | 2               |             |             |                      |            |  |  |
|-----------------|----------------|-------------------|-----------------|-------------|-------------|----------------------|------------|--|--|
| Authorization I | nformation     |                   |                 |             |             |                      |            |  |  |
| Service Code    | Start Date     | End Date          | Initial Balance | Utilization | Hold Amount | Remaining<br>Balance | Available  |  |  |
| EBD             | 01/01/2020     | 12/31/2020        | 25000.00        | 6189.21     | 94.24       | 18810.79             | 18716.55   |  |  |
| Monthly Budge   | t              |                   |                 |             |             |                      |            |  |  |
| Date            |                | Monthly Budget    |                 | Expenditure |             | Percentage Of Bu     | udget Used |  |  |
| 01/01/2020      | 01/01/2020     |                   |                 | 1347.63     |             | 64.69%               | 64.69%     |  |  |
| 02/01/2020      |                | 2083.33           |                 | 1124.99     |             | 54.00%               | 54.00%     |  |  |
| 03/01/2020      |                | 2083.33           |                 | 801.04      |             | 38.45%               |            |  |  |
| 04/01/2020      |                | 2083.33           |                 | 1643.31     |             | 78.88%               |            |  |  |
| 05/01/2020      |                | 2083.33           |                 | 1272.24     |             | 61.07%               |            |  |  |
| 06/01/2020      |                | 2083.33           |                 | 0.00        |             | 0.00%                |            |  |  |
| 07/01/2020      |                | 2083.33           |                 | 0.00        |             | 0.00%                |            |  |  |
| 08/01/2020      |                | 2083.33           |                 | 0.00        |             | 0.00%                |            |  |  |
| 09/01/2020      |                | 2083.33           |                 | 0.00        | 0.00        |                      |            |  |  |
| 10/01/2020      |                | 2083.33           |                 | 0.00        |             | 0.00%                | 0.00%      |  |  |
| 11/01/2020      |                | 2083.33           |                 | 0.00        |             | 0.00%                | 0.00%      |  |  |
| 12/31/2020      |                | 2083.33           |                 | 0.00        |             | 0.00%                |            |  |  |

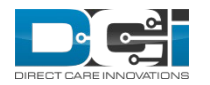

### **Caseworker Profile**

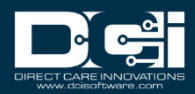

## **Case Worker Profile - Current**

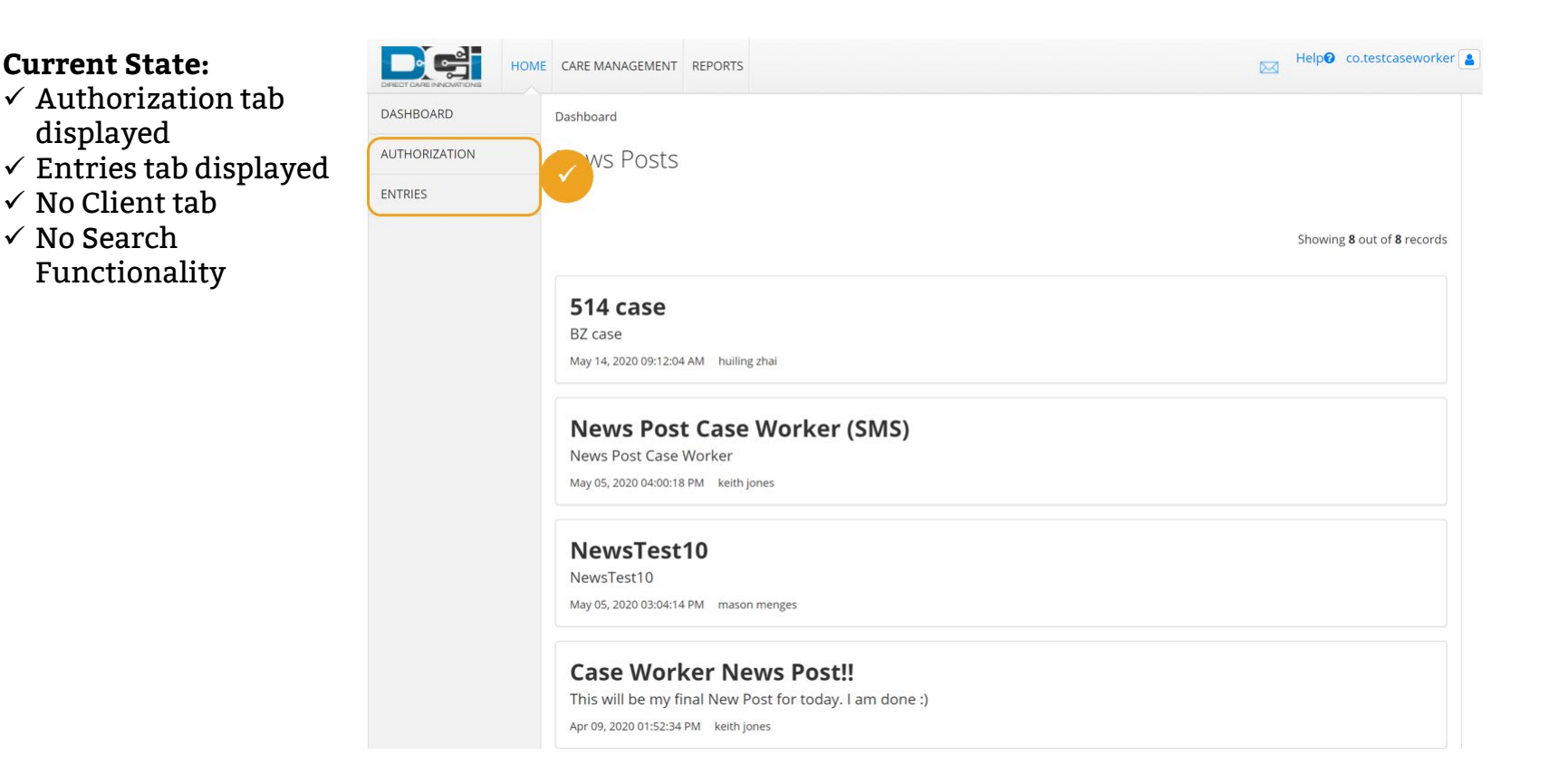

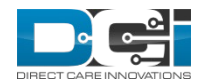

**Current State:** 

displayed

✓ No Client tab ✓ No Search

Functionality

## **Case Worker Profile - Future**

#### **Future State:**

- ✓ Client tab added
- ✓ Authorization search added
- Monthly Budget Summary linked to service code when enabled
- ✓ News Posts display on posts targeted to Case Workers
- Authorizations tab removed
- Entries tab removed

The goal of the new Case Worker profile is to be focused on the client

|           |                | Deckberred       | nel on o        |                 |             |                 |                   |                          |                |                         |
|-----------|----------------|------------------|-----------------|-----------------|-------------|-----------------|-------------------|--------------------------|----------------|-------------------------|
| JASHBOARD |                | Dashboard        |                 |                 |             |                 |                   |                          |                |                         |
| LLIENTS   |                | <u> </u>         |                 |                 | Aut         | horizations     |                   |                          | _              |                         |
|           |                | Type Client Name | 9               | Search          | Reset       |                 |                   |                          |                |                         |
|           | Acume          | HON              | E CARE MANAGEME | NT REPORTS      |             |                 |                   |                          | M H            | lelp@ mattc.testca 👔    |
|           | DASH           | BOARD            | Dashboard       | /               |             |                 |                   |                          |                |                         |
|           | CLIEN          | TS               |                 |                 |             |                 | Authorizations    |                          |                |                         |
|           |                |                  | MattC Testclie  | nt - 54321      | ×           | Search          | Reset             |                          |                |                         |
|           |                |                  | Authorizatio    | n for Client: I | MattC Testc | lient <b>0</b>  |                   |                          |                | Î                       |
|           |                |                  | Service Code    | Start Date      | End Date    | Initial Balance | Remaining Balance | Pre Authorizations Holds | Current Availa | ble Balance             |
|           |                |                  | PTO             | 05/01/2020      | 04/30/2021  |                 | 32.00             | 1.00                     | 31.00          |                         |
|           |                |                  | Bonus Test      | 05/01/2020      | 04/30/2021  | 10000.00        | 9965.00           | 127.55                   | 9837.45        |                         |
|           |                |                  | Hourly EVV      | 05/01/2020      | 04/30/2021  | 10000.00        | 10000.00          | 0.00                     | 10000.00       |                         |
|           |                |                  |                 |                 |             |                 |                   |                          |                |                         |
| TTerrel   |                |                  |                 | 1               |             |                 |                   |                          |                | *                       |
| mont      | y Sei<br>hly b | udget view       | when ena        | a to<br>bled    |             |                 |                   |                          |                |                         |
|           |                |                  | News P          | osts            |             |                 |                   |                          | Showing 3      | out of <b>3</b> records |
|           |                |                  | case w          | orker -         | new         |                 |                   |                          |                |                         |

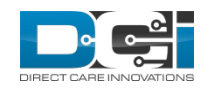

## **Case Worker Profile - Clients**

#### **Future State:**

- ✓ Client Name search filter and Client Table results only display Clients linked to the Case Worker
  - For standard Case Workers this link is via the funding accounts
  - For funding source level Case Workers will see all Clients that have an active funding account for a service code linked to their Funding Source
- ✓ State/Funding Source/Cost Center removed from search options

| Acumen Powered by DCI | номе | CARE MANAGEME  | NT REPORTS |                |        |                                                | Help🛛 leslie.knope 🛓            |
|-----------------------|------|----------------|------------|----------------|--------|------------------------------------------------|---------------------------------|
| DASHBOARD             |      | Home > Clients |            |                |        |                                                |                                 |
| CLIENTS               |      | Clients        |            |                |        |                                                |                                 |
|                       |      | Type Client Na | me         | Type Client Id |        | Select Status                                  | ▼<br>Search                     |
|                       |      |                |            |                |        | Showir                                         | Export<br>ag 3 out of 3 records |
|                       |      | Name 🔺         | Client ld  | State          | Region | Cost Center                                    | Status                          |
|                       |      | Andy Dwyer     | CO12345    | AZ             |        | Colorado Cost Center -<br>Colorado Cost Center | Active                          |
|                       |      | April Ludgate  | CO21001    | AZ             |        | Colorado Cost Center -<br>Colorado Cost Center | Active                          |
|                       |      | Jerry Gergich  | CO54321    | AZ             |        | Colorado Cost Center -<br>Colorado Cost Center | Active                          |

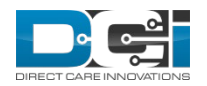

## **Case Worker Profile - Clients**

#### **Future State:**

- Client tab displays basic demographics and authorizations
- ✓ Monthly Budget Summary report can be linked to a service code

| Acumen Powered by DCI | HOME | CARE MANAGEMENT                                                                                                    | REPORTS                                                                                                    |                                                                |           |                 |        | Help                 | 🛛 leslie.knope           |
|-----------------------|------|----------------------------------------------------------------------------------------------------|----------------------------------------------------------------------------------------------------|----------------------------------------------------------------|-----------|-----------------|--------|----------------------|--------------------------|
| DASHBOARD             |      | Home > Clients > April                                                                                                    | Ludgate                                                                                                    |                                                                |           |                 |        |                      |                          |
| CLIENTS               |      | Client Detail                                                                                                    | s - Apr                                                                                                    | ril Ludgate                                                    |           |                 |        |                      |                          |
|                       |      | Basic Demograph                                                                                                    | ics                                                                                                    |                                                                |           |                 |        |                      |                          |
|                       |      | Client I<br>Addres<br>GNI<br>Regio<br>Phon<br>Alternate Phon<br>Mobile Numbe<br>Ema<br>Date of Birr<br>Jost<br>Profile Referenc<br>Training Syste<br>Referenc<br>No. of Fundi<br>Account<br>No. of Servi<br>Account<br>Statu<br>Statu<br>Phot | d: CO2100<br>s: 5416 E E<br>Mesa, A<br>S: 04-013-7<br>n:<br>(480) 611<br>e:<br>(11) matthew<br>h: Jul 15, 19<br>N: ###-##-<br>e:<br>g 2<br>s:<br>F<br>s: Inactive<br>o: | 11<br>Baseline Rd<br>42 85206<br>16-2385<br>976<br>976<br>#### |           |                 |        |                      |                          |
|                       |      | Authorizations                                                                                                    |                                                                                                    |                                                                |           |                 |        |                      |                          |
|                       |      | From (MM/DD/YYYY)                                                                                                    |                                                                                                    | To (MM/DD/YYYY)                                                | <b>#</b>  | Type Entry Id   | Т      | ype Service Code     |                          |
|                       |      | Initial Balance                                                                                                    |                                                                                                    | Select Status                                                  | ۲         |                 |        | Reset                | Search                   |
|                       |      | Authorization                                                                                                    | าร                                                                                                    |                                                                |           |                 |        | Showing 1            | Export I out of 1 record |
|                       |      | Service Code 🕚                                                                                                    | <ul> <li>Start Date</li> </ul>                                                                                                    | ate End Date                                                   | Bill Rate | Initial Balance | Holds  | Remaining<br>Balance | Status                   |
|                       |      | EBD                                                                                                    | Jan 01, 2                                                                                                    | 2020 Dec 31, 2020                                              |           |                 | 424.08 | 23887.97             | Approved                 |

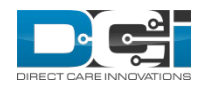

#### Case Worker Profile – Summary Report

#### **Future State:**

- ✓ Summary Report grouped by Client/Employee/Authorization
- Employee Name added to heading
- ✓ Summary Report sorted by Date of Service
- ✓ Total line added at the end of every Client/Employee/Authorization table

#### Spending Summary as of: 05/25/2020 Client Name: Andy Dwyer Participant Number C012345 Case Manager Leslie Knope Phone: (999) 999-9999

#### Colorado CDASS

| Auth                  | Start<br>02/01/2020 | End<br><b>01/31/2021</b> | % Time Elapsed<br><b>31</b> | % Elapsed % Remain | 50 100              |
|-----------------------|---------------------|--------------------------|-----------------------------|--------------------|---------------------|
| Dollars (Dollar Based | l Programs)         |                          |                             |                    |                     |
| Authorization Name    | Initial Balance     | Used YTD                 | Pre Authorizations<br>Holds | Remaining Balance  | % Remaining Balance |
| EBD                   | \$25000.00          | \$1132.01                | \$0.00                      | \$23867.99         | 95 %                |

Client Name: Andy Dwyer / Employee Name: Ann Perkins Authorization Name : EBD (ID : 448047) : From 02/01/2020 To 01/31/2021

| Service Code | Cost Center             | Entry ID | Entry Type | Account<br>Type | Employee /<br>Program<br>Name | Date of<br>Service | Amount  | Bill Rate |
|--------------|-------------------------|----------|------------|-----------------|-------------------------------|--------------------|---------|-----------|
| EBD          | Colorado Cost<br>Center | 448495   | Punch      | Hourly          | Ann Perkins                   | 02/16/2020         | -161.88 |           |
| EBD          | Colorado Cost<br>Center | 448152   | Punch      | Hourly          | Ann Perkins                   | 02/07/2020         | -86.72  |           |
| EBD          | Colorado Cost<br>Center | 448154   | Punch      | Hourly          | Ann Perkins                   | 02/05/2020         | -138.76 |           |
| EBD          | Colorado Cost<br>Center | 448156   | Punch      | Hourly          | Ann Perkins                   | 02/03/2020         | -138.76 |           |
| EBD          | Colorado Cost<br>Center | 448157   | Punch      | Hourly          | Ann Perkins                   | 02/02/2020         | -161.88 |           |
| Total        |                         |          |            |                 |                               |                    | -688.00 |           |

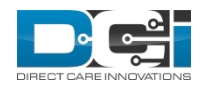

# **Pay Rates**

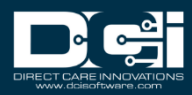

## **Create Pay Rates**

- ✓ Pay Rate dropdown created in Custom Drop Down Field
- Pay rates can be selected by the end user
- ✓ Pay rates can be imported
  - Will require a change to the Employee Service Account and Employee Entries import formats

| Acumen Powered by DCI         | HOME | PAYROLL | BILLING  | SCHEDULING  | CARE MANAGEMENT | AUTHORIZATION | SETTINGS | REPORTS | IMPORT | 1      |
|-------------------------------|------|---------|----------|-------------|-----------------|---------------|----------|---------|--------|--------|
| ROLES                         |      | Custo   | m Dro    | op Down     |                 |               |          |         |        |        |
| HOLIDAY SCHEDULES             |      |         |          |             | Add New Cust    | tom Drop Down | ltem     |         |        | ×      |
| ACCOUNTS                      |      |         | <u> </u> |             |                 |               |          |         |        |        |
| NEWS POSTS                    |      |         |          | Item Type:  | Pay Rate        |               |          |         | •      |        |
| CUSTOM DROP DOW               | N <  |         | Pay I    | Rate Name:  | lightWknd       |               |          |         |        |        |
| CERTIFICATION<br>REQUIREMENTS |      |         | I        | tem Status: | Active          |               |          |         | •      |        |
| CERTIFICATION<br>TEMPLATES    |      | lte     |          |             |                 |               |          | Cancel  | S      | ave    |
| MESSAGE TEMPLATES             |      | 1       |          | Pay Rate    |                 | Standard      |          |         | ŀ      | Active |

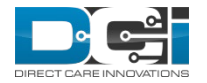

## **Employee Service Account**

✓ Select Allows Overlapping Pay Rates located on Employee Service Account to enable the end user to select multiple rates

| Pay Rate Name:                   | Standard •           |     |
|----------------------------------|----------------------|-----|
| Pay Rate:                        | 10                   |     |
| Effective Date:                  | 05/16/2020           |     |
| Daily Pay Max:                   | 0                    |     |
| Daily Rate:                      | 0                    |     |
| Min Units Per Punch:             | Min Units Per Punch  |     |
| Max Units Per Punch:             | Max Units Per Punch  |     |
| Start Date:                      | 01/01/2020           |     |
| End Date:                        | End Date(MM/DD/YYYY) |     |
| Payroll Modifier:                | Payroll Modifier     |     |
| Account Reference:               | Account Reference    |     |
| Grace Period:                    | Enabled   Disabled   |     |
| Allows OverLapping Pay<br>Rates: |                      |     |
| EVV Frequency Type:              | Clock In and Out     |     |
| Status:                          | Active               |     |
| DEFAULT:                         | DEAULT TEXT HERE     | ••• |
|                                  |                      |     |
|                                  |                      |     |

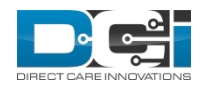

### **Add New Rate**

 ✓ Multiple pay rates can be added to an employee service account

| Acumen Powered by DCI | E PAYROLL BILLING SC                | HEDULING           | CARE MANAGEMENT         | AUTHORIZATION | SETTINGS | REPORTS I                      | MPORT                                  | Help 😧 mat        | tthew.cava 💄 |
|-----------------------|-------------------------------------|--------------------|-------------------------|---------------|----------|--------------------------------|----------------------------------------|-------------------|--------------|
| DASHBOARD             | Home > Employees > An               | nn Perkins >       | Ann Perkins/ April Ludį | gate/ Hourly  |          |                                |                                        |                   |              |
| ENTRIES               | Account Deta                        | ils - An           | n Perkins/ A            | pril Ludgat   | te/ Hoi  | urlv                           |                                        | •                 | Actions      |
| ACCOUNTS              |                                     |                    |                         |               |          |                                |                                        | New Note          |              |
| PROFILE CERTIFICATION | Account Details                     |                    |                         |               | Employ   | vee Details                    |                                        | New Attachment    |              |
| SCHEDULES             | Account Type:<br>Client:            | Employee S         | ervice<br>te            |               |          | Name:<br>Type:                 | Ann Perkins<br>Hourly Non Exem         | New Entry         |              |
| AVAILABILITY          | Relationship Type:                  | None               |                         |               |          | Employee No:                   | CO2233                                 | Edit Account      |              |
| CLIENTS               | Service Code:<br>Funding Source:    | EBD<br>Colorado CI | DASS                    |               | Hol      | iday Schedule:<br>Cost Center: | Default Holiday So<br>Colorado Cost Ce | Edit Custom Field | Values       |
| EMPLOYEES             | Funding Type:<br>Burden Multiplier: | Dollars<br>0.1780  |                         |               |          | Hire Date:<br>Status:          | Active                                 | Add New Rate      |              |
| RESIDENTIAL PROGRAMS  | Cost Center:                        | Colorado Co        | ost Center              |               |          |                                |                                        |                   |              |
| DAY PROGRAMS          | Employee Number:                    | Ann Perkins        |                         |               |          |                                |                                        |                   |              |
| CASE WORKERS          | Balance:<br>Unit:                   | 0.00<br>Hourly     |                         |               |          |                                |                                        |                   |              |
| GROUP SERVICES        | Daily Pay Max:<br>Daily Rate:       | 0.00<br>0.00       |                         |               |          |                                |                                        |                   |              |
| PARENTING PROGRAMS    | Min Units Per<br>Punch:             |                    |                         |               |          |                                |                                        |                   |              |
| GUARDIANS             | Max Units Per<br>Punch:             |                    |                         |               |          |                                |                                        |                   |              |
| VENDORS               | Start Date:                         | Jan 01, 2020       | )                       |               |          |                                |                                        |                   |              |
| COST CENTERS          | End Date:<br>Account Reference:     |                    |                         |               |          |                                |                                        |                   |              |
| 0);                   | Day Pater                           | ^                  |                         |               |          |                                |                                        |                   |              |

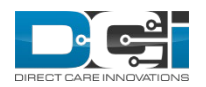

### **Select the Rate to Add**

- ✓ Select the Rate to Add
  - The rates that are created in the custom dropdown field are visible
- ✓ Complete the Rate Wizard
  - Enter Rate
  - Effective Date
  - End Date

|                 | Add New Rate         | ×    |
|-----------------|----------------------|------|
|                 |                      |      |
| Pay Rate Name:  | Select Pay Rate Name |      |
| Rate:           | Select Pay Rate Name |      |
|                 | Standard             |      |
| Effective Date: | Night/Wknd           |      |
| End Date:       | Emergency            |      |
| During our u    | Holiday              |      |
| Primary:        | Training             |      |
|                 | Cancel               | Save |

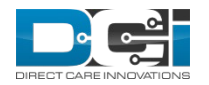

# **Define Primary Pay Rate**

- ✓ Select Primary button to define the rate that will display in the dropdown for the user
  - Edit Standard Rate and select Primary
  - This will save the user from selecting a rate for each punch
  - The user will only change the rate when necessary for the shift

|                 | Edit Rate            | × |
|-----------------|----------------------|---|
|                 |                      |   |
| Pay Rate Name:  | Standard V           |   |
| Rate:           | 10.00                |   |
| Effective Date: | 05/16/2020           |   |
| End Date:       | End Date(MM/DD/YYYY) |   |
| Primary:        |                      |   |
|                 | Cancel               | 2 |

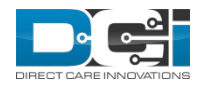

#### Employee Service Account Details

The Employee Service Account details page displays all the rates added to the account

| Acumen Powered by DCI           | HOME | PAYROLL   | BILLING                | SCHEDULING               | CARE MANAGEMENT         | AUTHORIZATION       | SETTINGS | REPORTS             | IMPORT                  |                         | Help 🚱  | matthew.cava | 4 |
|---------------------------------|------|-----------|------------------------|--------------------------|-------------------------|---------------------|----------|---------------------|-------------------------|-------------------------|---------|--------------|---|
| DASHBOARD                       |      | Home > Er | nployees >             | Ann Perkins >            | Ann Perkins/ April Ludį | gate/ Hourly > Rate |          |                     |                         |                         |         |              |   |
| ENTRIES                         |      | Rate [    | Details                | s - Ann P                | erkins/ April           | Ludgate/ H          | Hourly   |                     |                         |                         |         | Actions      |   |
| ACCOUNTS                        |      |           |                        |                          | I                       | U                   |          |                     |                         |                         |         |              |   |
| PROFILE CERTIFICATION           | V    | Rate De   | etails                 |                          |                         |                     | Accoun   | t Details           |                         |                         |         |              |   |
| SCHEDULES                       |      | Pa        | ay Rate Nar            | me: Standard             |                         |                     |          | Account Typ         | e: Emplo                | yee Service             |         |              |   |
| AVAILABILITY                    |      |           | Ra                     | ite: 10.00               |                         |                     |          | Service Cod         | ie: EBD                 | adjute                  |         |              |   |
| CLIENTS                         |      |           | Effective Da<br>End da | ate: Jan 01, 202<br>ate: | 0                       |                     | Fu       | inding Sourc        | e: Colora               | do CDASS                |         |              |   |
| EMDI OVEES                      |      |           | Created                | By: Matthew C            | avallo                  |                     | Burg     | den Multiplie       | er: 0.1780              |                         |         |              |   |
| LWIPCOTELS                      |      |           | Created Da             | ate: May 16, 20          | 20                      |                     |          | Cost Cente          | er: Colora              | do Cost Center          |         |              |   |
| RESIDENTIAL PROGRAM             | ЛS   |           |                        |                          |                         |                     |          | Employe             | e: Ann Pe               | erkins                  |         |              |   |
| DAY PROGRAMS                    |      |           |                        |                          |                         |                     |          | Baland              | :e: 0.00<br>iit: Hourly |                         |         |              |   |
| CASE WORKERS                    |      |           |                        |                          |                         |                     | (        | Daily Pay Ma        | ax: 0.00                |                         |         |              |   |
| GROUP SERVICES                  |      |           |                        |                          |                         |                     |          | Min Units P         | 'er                     |                         |         |              |   |
| PARENTING PROGRAMS              | s    |           |                        |                          |                         |                     |          | Max Units P         | er                      |                         |         |              |   |
| GUARDIANS                       |      |           |                        |                          |                         |                     |          | Start Dat           | :n:<br>te: Jan 01,      | 2020                    |         |              |   |
| VENDORS                         |      |           |                        |                          |                         |                     |          | End Dat<br>Pay Rate | te:                     |                         | _       |              |   |
| COST CENTERS                    |      |           |                        |                          |                         |                     |          | Pay R               | ate Name:               | Stand                   | lard    |              |   |
| COST CENTERS                    |      |           |                        |                          |                         |                     |          | Pay R               | ate:                    | 10.00                   |         |              |   |
| PENDING ENTRIES (109            | 50)  |           |                        |                          |                         |                     |          | Pay R               | ate Effectiv            | /e Date: Jan 0          | 1, 2020 |              |   |
| PENDING VENDOR                  |      |           |                        |                          |                         |                     |          | Pay R               | ate Name:<br>ate:       | 15.00                   | /wkna   |              |   |
| PAYMENT ENTRIES (453            | 3)   |           |                        |                          |                         |                     |          | Pay R               | ate Effectiv            | ve Date: Jan 0          | 1, 2020 |              |   |
| PENDING OTHER<br>PAYMENTS (524) |      |           |                        |                          |                         |                     |          | Pay R               | ate Name:               | Emer                    | gency   |              |   |
|                                 |      |           |                        |                          |                         |                     |          | Pay R               | ate:                    | 20.00                   | 1 2020  | ×            |   |
|                                 |      |           |                        |                          |                         |                     |          | Payro               | ate Errectiv            | re Date: jan u          | 1, 2020 |              |   |
|                                 |      |           |                        |                          |                         |                     |          | Pay R               | ate Name:               | Holid                   | ay      |              |   |
|                                 |      |           |                        |                          |                         |                     |          | Pay R               | ate:<br>ato Effortiv    | 18.00                   | 1 2020  |              |   |
|                                 |      |           |                        |                          |                         |                     |          | r ay N              | ate Lifectiv            | e Date. jan o           | 1, 2020 |              |   |
|                                 |      |           |                        |                          |                         |                     |          | Pay R               | ate Name:               | Traini                  | ing     |              |   |
|                                 |      |           |                        |                          |                         |                     |          | Pay R               | ate:<br>ate:Effectiv    | 12.00<br>/e Date: lan 0 | 1. 2020 |              |   |
|                                 |      |           |                        |                          |                         |                     |          | Cart                |                         | ,                       |         |              |   |
|                                 |      |           |                        |                          |                         |                     |          | Profile Two         | as: Active              |                         |         |              |   |
|                                 |      |           |                        |                          |                         |                     | Pa       | yroll Modifie       | er: N/A                 |                         |         |              |   |
|                                 |      |           |                        |                          |                         |                     |          |                     |                         |                         |         |              |   |

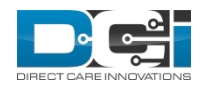

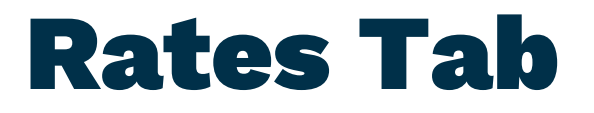

The Rates Tab displays all rate information

| Acumen Powered by DCI | HOME | PAYROLL   | BILLING   | SCHEDULING | CARE MANAGEN | MENT AL | JTHORIZATION | SETTINGS | REPORTS | IMPORT  | 🖂 🛛 Help 🕑         | matthew.cava 🛓 |
|-----------------------|------|-----------|-----------|------------|--------------|---------|--------------|----------|---------|---------|--------------------|----------------|
|                       |      | Entries   | Rates     | Notes      | Attachments  | Events  | Custom Fie   | elds Hi  | story   |         |                    |                |
|                       |      | From (MM  | M/DD/YYYY | )          | To (MM/DD)   | YYYY)   | <b>iii</b>   |          |         |         |                    |                |
|                       |      |           |           |            |              |         |              |          |         |         | Reset              | Search         |
|                       |      | Rates     |           |            |              |         |              |          |         |         | Showing <b>5</b> c | Export         |
|                       |      | Pay Rate  | Name      | ▼ P        | rimary       | Rate    | Effective I  | Date     | Er      | nd Date | Added By           |                |
|                       |      | Training  |           | N          | lo           | 12.00   | 01 Jan 202   | 0        |         |         | Matthew Cavallo    |                |
|                       |      | Standard  |           | Y          | es           | 10.00   | 01 Jan 202   | 0        |         |         | Matthew Cavallo    |                |
|                       |      | Night/Wkr | nd        | N          | lo           | 15.00   | 01 Jan 202   | 0        |         |         | Matthew Cavallo    |                |
|                       |      | Holiday   |           | N          | lo           | 18.00   | 01 Jan 202   | 0        |         |         | Matthew Cavallo    |                |
|                       |      | Emergenc  | У         | N          | lo           | 20.00   | 01 Jan 202   | 0        |         |         | Matthew Cavallo    |                |

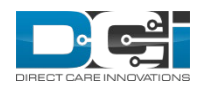

### **Rate Selection**

- ✓ The Primary Rate Displays in the Pay Rate Name Field
- ✓ The user can select an rate from the Pay Rate Name field:
  - If the user selects any rate other than the standard rate, there will be a Red Eye review notification in the Pending Entries screen
  - The Tooltip will read "Non primary Pay Rate selected"
  - This will not stop auto approval
- ✓ Rates can be edited
  - If a user edits the Pay Rate the system will create a compensating entry
  - Reject the original and create a new linked entry
- ✓ Edit reasons include:
  - Employee selected incorrect pay rate
  - Employee selected incorrect EVV location
  - Other

|                         | Ad                     | d New E | intry      |         |   | × |
|-------------------------|------------------------|---------|------------|---------|---|---|
| Entry Type:             | Punch                  |         |            |         | • |   |
| Employee Name:          | Ann Perkins            |         |            |         |   |   |
| Account Type:           | Hourly                 |         |            |         | Ţ |   |
| Client:                 | April Ludgate - CO2100 | 1       |            |         | × |   |
| Service Code:           | EBD                    |         |            |         | • |   |
| Service Date:           | 04/04/2020             |         |            |         |   |   |
| Check In:               | 8:00 AM                | ©       | Check Out: | 4:00 PM | © |   |
| Pay Rate Name:          | Standard               |         |            |         | v |   |
| EVV Method:             | Select Pay Rate Name   |         |            |         |   |   |
| Clock In EVV Location:  | Night/Wknd             |         |            |         |   |   |
| Clock Out EVV Location: | Emergency              |         |            |         |   |   |
| Check Out Date:         | Holiday                |         |            |         |   |   |
| Diagnostic Code:        | Diagnostic Code        |         |            |         |   |   |
| Notes:                  | Add Notes for Punch    |         |            |         |   |   |
| Attachment:             | 🗞 Add Attachment       |         |            |         |   |   |

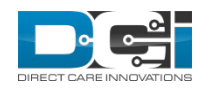

## **Punch Details**

#### Punch Details display pay rate name

Punch Details Entry Id: 565687 Machine Details: 72.208.141.34 Service Date: May 20, 2020 Check In: 08:00 AM Check Out: 04:00 PM Hour(s): 0:08:00 Amount: 8.00 General Activity: Employee Time MT (UTC-7) Zone: Client/ Program MT (UTC-7) Time Zone: Payroll Modifier: N/A Diagnostic Code: N/A GL Code: CO - 070 Location Code: Authorization Entry 448047 ld: Pay Rate Name: Standard Pay Rate: 15.00 Status: Approved Approved By: System Process Approved Date: 5/26/2020 10:15:01 AM Created By: Ann Perkins Created: May 26, 2020 Input Method Type: Web Portal

Account Details/ Service Account

Account 1de5214Account Type:HourlyClient/ ProgramMT (UTC-07)Time Zone:MT (UTC-07)EmployeeMT (UTC-07)Zone:EBDClient Signoff:TRUEFunding Type:DollarsFunding Source:Colorado CDASSCost Center:Golorado CDASSUnit Type:HourlyBalance:16.00Status:Active

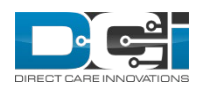

## **Pay Rate Report**

The report is to pull all Pay Rates defined for Employee that match the search criteria

Location:

 Reports > Management Function > Employee Pay Rates Report

| Acumen Powered by DCI      | HOME | PAYROLL           | BILLING                     | SCHEDULING | CARE MANAGEMEN | AUTHORIZATION      | SETTINGS   | REPORTS | IMPORT      |                | Help 🕑     | matthew.cava |
|----------------------------|------|-------------------|-----------------------------|------------|----------------|--------------------|------------|---------|-------------|----------------|------------|--------------|
| AUTHORIZATION REPOR        | RTS  |                   |                             |            |                |                    |            |         |             |                |            |              |
| MANAGEMENT REPORTS         | s    | From [            | Date (MM/D                  | D/YYYY)    | Т              | o Date (MM/DD/YYYY | )          | <b></b> | Ann P       | Perkins - 1832 |            | ×            |
| PAYROLL REPORTS            |      | Type C            | lient/Progr                 | am Name    | Т              | ype Cost Center    |            |         | Selec       | tt State       |            | ~            |
| BILLING REPORTS            |      |                   |                             |            |                |                    |            |         |             | Re             | set        | Search       |
| PROFILE REPORTS            |      |                   |                             |            |                |                    |            |         |             |                |            |              |
| FUNDING ACCOUNT<br>REPORTS |      | Showing <b>13</b> | <b>3</b> out of <b>13</b> r | ecords     |                |                    |            | 🗴 Dowr  | nload To CS | W I            | 🕈 Downloa  | d To PDF     |
| SETTINGS REPORTS           |      | Employe           | e Name                      | Employe    | e State Cos    | t Center           | Pay Rate N | ame     | Pay Rate    | e              | Start Date |              |
|                            |      | Ann Perk          | kins                        | AZ         | Cold           | rado Cost Center   | Emergency  |         | 30          |                | 01/01/202  | :0           |
| EVV REPORTS                |      | Ann Perk          | kins                        | AZ         | Cold           | rado Cost Center   | Night/Wkno | I       | 20          |                | 01/01/202  | :0           |
|                            |      | Ann Perk          | kins                        | AZ         | Cold           | rado Cost Center   | Standard   |         | 15          |                | 05/21/202  | :0           |
| CARE MANAGEMENT<br>REPORTS |      | Ann Perk          | kins                        | AZ         | Cold           | rado Cost Center   | Emergency  |         | 20          |                | 01/01/202  | :0           |
|                            |      | Ann Perk          | kins                        | AZ         | Cold           | rado Cost Center   | Holiday    |         | 18          |                | 01/01/202  | 0            |
| SCHEDULING REPORTS         |      | Ann Perk          | kins                        | AZ         | Cold           | rado Cost Center   | Night/Wknc | I       | 15          |                | 01/01/202  | :0           |
|                            |      | Ann Perk          | kins                        | AZ         | Cold           | rado Cost Center   | Standard   |         | 10          |                | 01/01/202  | :0           |
| TRAINING REPORTS           |      | Ann Perk          | kins                        | AZ         | Cold           | rado Cost Center   | Training   |         | 12          |                | 01/01/202  | .0           |
|                            |      | Ann Perk          | kins                        | AZ         | Cold           | rado Cost Center   | Emergency  |         | 25          |                | 02/01/202  | :0           |
| AUDITING SYSTEM            |      | Ann Perk          | kins                        | AZ         | Cold           | rado Cost Center   | Holiday    |         | 30          |                | 02/01/202  | :0           |
|                            |      | Ann Perk          | kins                        | AZ         | Cold           | rado Cost Center   | Night/Wkno |         | 17.5        |                | 02/01/202  | :0           |
| BUSINESS RULES REPOR       | RTS  | Ann Perk          | kins                        | AZ         | Cold           | rado Cost Center   | Standard   |         | 15          |                | 02/01/202  | :0           |
|                            |      | Ann Perk          | kins                        | AZ         | Cold           | rado Cost Center   | Training   |         | 14          |                | 02/01/202  | :0           |

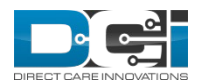

#### **Pay Rate Report Enhancements**

Pay rate fields has been added to the following reports:

- Punch Entries Report
- Punch Entry Details Report
- No Pay Rate Filter was added

Showing 62 out of 62 records Pay Rate Pay Rate N... Approved IP... Input Metho... Payroll Batc... Payroll Batc... Entry Type 4... 184.179.24.3 Web Portal Colorado Test 2640 Punch 15.00 Standard 184.179.24.3 Web Portal 2640 15.00 4... Colorado Test Punch Standard 0... Web Portal Punch 15.00 Standard 0... : Web Portal Punch 15.00 Standard Night/Wknd 4... 184.179.24.3 Web Portal Colorado Test 2640 Punch 17.50 5... 72.208.141.34 Web Portal Ann Perkins 2760 Punch 17.50 Night/Wknd 184.179.24.3 Web Portal Colorado Test 2640 25.00 Emergency )4... Punch 7... Web Portal Ann Perkins 2760 Punch 10.00 Standard 7... Web Portal Ann Perkins 2760 Punch 10.00 Standard 4... Web Portal Ann Perkins 2760 Punch 10.00 Standard : Web Portal 2661 4... : Colorado Test Punch 10.00 Standard

Download To CSV

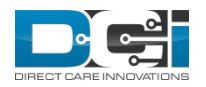

Download To PDF

# Pay Codes

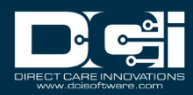

## **Pay Codes Menu**

Payroll Fly-Out Menu has been updated:

- ✓ Pay Type Codes is now Pay Codes
- ✓ Overtime Settings added

| Acumen Powered by DCI                          | HOME       | PAYROLL    | BILLING | SCHEDULING | CARE MANAGEMENT | AUTHORIZATION | SETTINGS | REPORTS | IMPORT |
|------------------------------------------------|------------|------------|---------|------------|-----------------|---------------|----------|---------|--------|
| FUNDING SOURCES                                |            |            |         |            |                 |               |          |         |        |
| ROLES                                          |            |            |         |            |                 |               |          |         |        |
| HOLIDAY SCHEDULES                              |            |            |         |            |                 |               |          |         |        |
| ACCOUNTS                                       |            |            |         |            |                 |               |          |         |        |
| NEWS POSTS                                     |            |            |         |            |                 |               |          |         |        |
| CUSTOM DROP DOWN                               | N          |            |         |            |                 |               |          |         |        |
| CERTIFICATION<br>REQUIREMENTS                  |            |            |         |            |                 |               |          |         |        |
| CERTIFICATION<br>TEMPLATES                     |            |            |         |            |                 |               |          |         |        |
| MESSAGE TEMPLATES                              |            |            |         |            |                 |               |          |         |        |
| PAYROLL                                        |            | PAY CODES  |         |            |                 |               |          |         |        |
| EVV CALL LOGS                                  |            | PAYROLL BA | ATCH    |            |                 |               |          |         |        |
| EVV PHONE PROMPTS                              | ; –        | OVERTIME S | FTTINGS |            |                 |               |          |         |        |
| TASK QUESTION                                  |            |            |         |            |                 |               |          |         |        |
| CUSTOM FIELD<br>DEFINITIONS                    |            |            |         |            |                 |               |          |         |        |
| DIAGNIOSIS CODE<br>enuat.dcisoftware.com/Payro | oll/PayCoc | les        |         |            |                 |               |          |         |        |

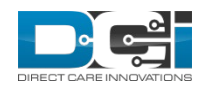

# **Pay Codes**

- Pay Code names have been standardized across FI and SP modes, with the exception of Vendor Payment and Reimbursement (FI only)
- Double Overtime Default and Custom have been added
- Sick and PTO salary and hourly added
- Sleep Overtime and Sleep Holiday added
- Holiday OT added
  - Allows customers to track holiday overtime specifically
  - Holiday OT custom and default to be added
- Default vs Custom Pay Codes
  - Default means that the service account *does not* have a pay rate on it and will use rate in the payroll engine
  - Custom means that the service account *does* have a pay rate on it and the payroll engine will use the rate in DCI

| Name 🔺                  | Code  | Overtime Related Code |
|-------------------------|-------|-----------------------|
| Bonus                   | BON   | No                    |
| Double Overtime Custom  | 20    | Yes                   |
| Double Overtime Default | 20T   | Yes                   |
| Holiday OT Custom       | HLOTC | Yes                   |
| Holiday OT Default      | HLOTD | Yes                   |
| Holiday Worked Custom   | HC    | No                    |
| Holiday Worked Default  | HD    | No                    |
| Mileage                 | MIL   | No                    |
| Overtime Custom         | 0     | Yes                   |
| Overtime Default        | OT    | Yes                   |
| Paid Holiday            | РН    | No                    |
| Paid Time Off Hourly    | РТО   | No                    |
| Paid Time Off Salary    | PTO1  | No                    |
| Regular Custom          | R     | No                    |
| Regular Default         | REG   | No                    |
| Reimbursement           | REIM  | No                    |
| Sick Hourly             | S     | No                    |
| Sick Salary             | SSH   | No                    |
| Sleep                   | SLP   | No                    |
| Sleep Holiday           | SLH   | No                    |
| Sleep Overtime          | SLO   | Yes                   |
| Vacation Hourly         | V     | No                    |
| Vacation Salary         | VAS   | No                    |
| Vendor Payment          | VP    | No                    |

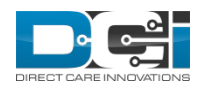

# **Pay Code Details**

- ✓ Overtime related code is either yes or no
- Pay Rate Multiplier is multiplied by the Pay Rate Multiplier to calculated OTCalculate OT Rate is either yes or no and depends on the payroll engine settings
- Blend Pay Rate is a yes or no setting for an employee with multiple pay rates the system will look at the gross pay for the week divided by the number of hours worked and that is the rate that the system considers OT or 2OT
- Pay Rate Multiplier and Blend Pay Rate are not editable through the UI, but can be changed through your DCI account manager

Pay Code Details - Double Overtime Default

| Pay Code Details          |                                                                 |
|---------------------------|-----------------------------------------------------------------|
| Day Cada Nama             | Double Quertime Default                                         |
| Pay Code Name:            | Double Overtime Delauit                                         |
| Pay Code:                 | 20T                                                             |
| Overtime Related<br>Code: | Yes                                                             |
| Pay Rate Multiplier:      | 2.00                                                            |
| Calculate OT Rate:        | Yes 👔 🗸                                                         |
| Blend Pay Rate:           | No 🕄 🗸                                                          |
| Description:              | Overtime worked and paid default pay rate plus<br>2x multiplier |

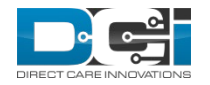

## **Payroll Entries Detail**

✓ Column name updated to "Pay Code Name"

| Acumen Powered by DCI   | ME PAYRO | LL BILLING                              | SCHEDULING | G CARE MANAGEMEN        | IT AUTHOR          | RIZATION SETT       | INGS REPO    | RTS IMPC | RI                        |                  |                                                    |                                |
|-------------------------|----------|-----------------------------------------|------------|-------------------------|--------------------|---------------------|--------------|----------|---------------------------|------------------|----------------------------------------------------|--------------------------------|
| BATCHES                 | Payroll  | > Payroll Entries                       | 5          |                         |                    |                     |              |          |                           |                  |                                                    |                                |
| PUNCH ENTRIES           | Payr     | oll Entri                               | es         |                         |                    |                     |              |          |                           |                  |                                                    |                                |
| PAYROLL ENTRIES         |          |                                         |            |                         |                    |                     |              |          |                           |                  |                                                    |                                |
| PREVIOUSLY PAID ENTRIES | Fro      | m (MM/DD/YYY                            | Y)         |                         | To (MM/DD/\        | (YYY)               |              | 1        | īype Pun                  | ch Id            |                                                    |                                |
| EMPLOYEES               | Em       | ployee Number                           |            |                         | Type Cost Ce       | nter Code           |              | 1        | Type Employee/Vendor Name |                  |                                                    |                                |
| RECONCILE               | Pay      | Rate                                    |            |                         | Payroll Ref Cl     | heck Id             |              |          | Select Ur                 | nit              |                                                    | •                              |
|                         | Se       | ect Status                              |            | •                       |                    |                     |              |          |                           |                  |                                                    |                                |
|                         |          |                                         |            |                         |                    |                     |              |          |                           | Reset            | Sea                                                | rch                            |
|                         | Id       | <ul> <li>Date of<br/>Service</li> </ul> | Ref.       | Employee/Vendor<br>Name | Employee<br>Number | Cost Center<br>Code | Unit<br>Type | Units    | Pay<br>Rate               | Pay Code<br>Name | out of <b>310</b><br>Payroll<br>Ref<br>Check<br>Id | Export<br>00 records<br>Status |
|                         | 56428    | 01/21/2020                              | 56426      | Anna Indie              | 7BOI2              | LAB                 | Miles        | -49.00   | 10.00                     | Mileage          | 25931                                              | Paid                           |
|                         | 56097    | 01/17/2020                              | 56092      | EE5 Smith               | EE5                | QualityLogic2       | Dollar       | -1.00    | 10.00                     | Regular Custom   | 1568                                               | Paid                           |
|                         | 56096    | 01/09/2020                              | 51700      | EE2 Smith               | EE2                | QualityLogic2       | Dollar       | -8.00    |                           | Reimbursement    | 1568                                               | Paid                           |
|                         | 56082    | 01/17/2020                              | 55848      | EE2 Smith               | EE2                | QualityLogic2       | Dollar       | -0.02    | 10.00                     | Regular Custom   | 1567                                               | Paid                           |
|                         | 55784    | 01/16/2020                              | 55586      | David Hill              | DH1040             | KJCC                | Hourly       | -0.17    | 10.00                     | Regular Custom   | 6115                                               | Paid                           |
|                         | 55783    | 01/11/2020                              | 55750      | Kurt Hill               | KH1039             | ĸjcc                | Hourly       | -0.17    | 10.00                     | Regular Custom   | 6115                                               | Paid                           |

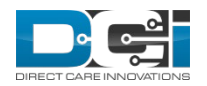

Help 😧 matthew.cavallo

# **Payroll Entry Details**

- Pay Rate Override is the  $\checkmark$ rate that the employee is getting as a result of the overtime entry
- ✓ History Tab added
  - History is populated • only when Pay Rate Override is edited

| Acumen Powered by DCI | HOME  | PAYROLL     | BILLING              | SCHEDULING         | CARE MANAGEMENT | AUTHORIZATION    | SETTINGS       | REPORTS                | IMPORT                        |                     | 🛛 Help 🕑 | matthew.cava |  |
|-----------------------|-------|-------------|----------------------|--------------------|-----------------|------------------|----------------|------------------------|-------------------------------|---------------------|----------|--------------|--|
| BATCHES               |       | Payroll > P | ayroll Entri         | es > 446558        |                 |                  |                |                        |                               |                     |          |              |  |
| PUNCH ENTRIES         |       | Payro       | ll Entr              | y Detail           | - CM Employ     | /ee3/ CM C       | lient3         |                        |                               |                     |          | Actions      |  |
| PAYROLL ENTRIES       |       |             |                      |                    | 1 5             |                  |                |                        |                               |                     |          |              |  |
| PREVIOUSLY PAID EN    | TRIES | Payroll     | Entry Deta           | IIIS               |                 |                  | Accoun         | t Details/ !           | Service Ad                    | count               |          |              |  |
| EMPLOYEES             |       | M           | Entry<br>achine Deta | ld: 446558         | 52              |                  |                | Account<br>Account Tvr | ld: <u>5038</u><br>be: Hourly |                     |          |              |  |
| RECONCILE             |       | Pa          | iy Code Nar          | ne: Overtime C     | ustom           |                  | Cli            | ent/ Progra            | m: <u>CM Clie</u>             | ent3                |          |              |  |
|                       |       |             | Pay Co               | de: O              |                 |                  |                | Employe                | ee: <u>CM Em</u>              | <u>ployee3</u>      |          |              |  |
|                       |       |             | Service Da           | ite: Jan 31, 202   | D               |                  |                | Service Coo            | de: <u>Unit-H</u>             | <u>Hourly - ENR</u> |          |              |  |
|                       |       |             | Pay We               | ek: 5              |                 |                  |                | Client Signo           | off: FALSE                    |                     |          |              |  |
|                       |       | P           | ay Rate Nar          | ne:                |                 |                  |                | Funding Typ            | oe: Units                     |                     |          |              |  |
|                       |       |             | Pay Ra               | ate: 10.00         |                 |                  | Fu             | Inding Sour            | ce: <u>RCPD2</u>              |                     |          |              |  |
|                       |       | Pay         | Rate Overri          | de: 15.00          |                 |                  |                | Cost Cent              | er: <u>Quality</u>            | Logic2              |          |              |  |
|                       |       | Pa          | yroll Modif          | ier: N/A           |                 |                  |                | Unit Typ               | oe: Hourly                    |                     |          |              |  |
|                       |       | Pay         | roll Ref Ch          | eck                |                 |                  |                | Balan                  | ce: 0.00                      |                     |          |              |  |
|                       |       |             |                      | ld:                |                 |                  | Status: Active |                        |                               |                     |          |              |  |
|                       |       | P           | ayroll Burd          | en:                |                 |                  |                |                        |                               |                     |          |              |  |
|                       |       | Est         | imated Pay           | roll 105.00        |                 |                  |                |                        |                               |                     |          |              |  |
|                       |       |             | Pay Un               | en:<br>its: -7.00  |                 |                  |                |                        |                               |                     |          |              |  |
|                       |       |             | Stat                 | us: Approved       |                 |                  |                |                        |                               |                     |          |              |  |
|                       |       |             | Batch Nar            | ne: CM FR 24.5     | 6 24 - 2558     |                  |                |                        |                               |                     |          |              |  |
|                       |       |             | Dot En               | her 446525         | 0.24 2000       |                  |                |                        |                               |                     |          |              |  |
|                       |       |             | CL C-                | ury. <u>440333</u> |                 |                  |                |                        |                               |                     |          |              |  |
|                       |       |             | GLCO                 | ue.                | 070             |                  |                |                        |                               |                     |          |              |  |
|                       |       | l           | ocation Co           | de: 16-001-396     | 879             |                  |                |                        |                               |                     |          |              |  |
|                       |       |             | Creat                | ed: Apr 30, 202    | 0               |                  |                |                        |                               |                     |          |              |  |
|                       |       |             |                      |                    |                 |                  |                |                        |                               | _                   |          |              |  |
|                       |       | Referer     | ice Entries          | Notes              | Attachments Eve | ents EVV Verific | ations         | Map H                  | listory                       |                     |          |              |  |
|                       |       | From (M     | M/DD/YYYY            | )                  | To (MM/DD/YYYY  |                  | Type Use       | rname                  |                               |                     |          |              |  |
|                       |       |             |                      |                    |                 |                  |                |                        |                               |                     | Reset    | Search       |  |
|                       |       |             |                      |                    |                 |                  |                |                        |                               |                     |          |              |  |

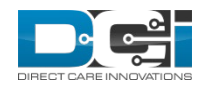

## **Overtime Engine**

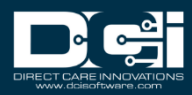

## **Overtime Settings**

- New Fly out Menu for Overtime Settings
- Overtime Container Client means that it is looking at overtime on a per client basis
  - FI Mode Only
- Overtime Container Instance means that all of the hours worked are applied, not just per client
  - FI or SP Mode
- Overtime settings are not editable
  - Any changes to overtime settings must be submitted as a ticket

| Acumen Powered by DCI         | HOME        | PAYROLL      | BILLING           | SCHEDULING                                 | CARE MANAGEMENT                                                                | AUTHORIZATION                              | SETTINGS                     | REPORTS                                    | IMPORT                                      |                                                        | Help 🕄                                    | matthew.cava                 |
|-------------------------------|-------------|--------------|-------------------|--------------------------------------------|--------------------------------------------------------------------------------|--------------------------------------------|------------------------------|--------------------------------------------|---------------------------------------------|--------------------------------------------------------|-------------------------------------------|------------------------------|
| FUNDING SOURCES               |             | Settings > I | Payroll > C       | vertime Setting                            | s                                                                              |                                            |                              |                                            |                                             |                                                        |                                           |                              |
| ROLES                         |             | Overti       | ime S             | ettings                                    |                                                                                |                                            |                              |                                            |                                             |                                                        |                                           |                              |
| HOLIDAY SCHEDULES             | 5           | Overtin      | ne Contai         | her                                        |                                                                                |                                            | Overtin                      | ne Setting                                 | s Explana                                   | tion                                                   |                                           |                              |
| ACCOUNTS                      |             | overtin      | le contai         |                                            |                                                                                |                                            | Overtil                      | ne setting.                                |                                             |                                                        |                                           |                              |
| NEWS POSTS                    |             |              | Overti<br>Contair | me Client<br>ier:                          |                                                                                |                                            | This pag<br>instance         | e provides a<br>of DCI. The                | a listing of t<br>se rules we               | the OT rules that<br>ere originally con                | are config<br>ifigured by                 | ured in this<br>your DCl     |
| CUSTOM DROP DOW               | N           |              | Descripti         | on: For Overtin<br>means that              | ne Container, a value o<br>t all of an employee's p<br>o OT colculation regard | of Instance<br>ounches count               | Implem<br>respons<br>Questio | entation Spe<br>es you prov<br>nnaire. Non | cialist duri<br>ided in the<br>e of the val | ng your impleme<br>Overtime Impler<br>ues on this page | entation pro<br>mentation<br>e are editab | oject based on<br>le. lf you |
| CERTIFICATION<br>REQUIREMENTS |             |              |                   | client the e<br>standard fo<br>Provider se | mployee works with. T<br>or an instance running<br>ecurity mode. A value c     | his is the<br>in Service<br>f Client means | require                      | changes to y                               | our OT rul                                  | es, please contac                                      | ct DCI Supp                               | port.                        |
| CERTIFICATION<br>TEMPLATES    |             |              |                   | that an em<br>client and t<br>available fo | ployee's punches are g<br>hen evaluated for OT.<br>or instances running in     | rouped by<br>This is only<br>Fiscal        |                              |                                            |                                             |                                                        |                                           |                              |
| MESSAGE TEMPLATES             | 5           |              |                   | Intermedia                                 | ry security mode.                                                              |                                            |                              |                                            |                                             |                                                        |                                           |                              |
| PAYROLL                       |             | PAY CODES    |                   |                                            |                                                                                |                                            |                              |                                            |                                             |                                                        |                                           |                              |
| EVV CALL LOGS                 |             | PAYROLL BA   | ATCH              |                                            |                                                                                |                                            |                              |                                            |                                             |                                                        |                                           |                              |
| EVV PHONE PROMPTS             | s           | OVERTIME     | SETTINGS          |                                            | ~                                                                              | pe Funding Source N                        | ame                          |                                            | Sele                                        | ect State                                              |                                           | ~                            |
| TASK QUESTION                 |             |              |                   |                                            |                                                                                |                                            |                              |                                            |                                             | R                                                      | leset                                     | Search                       |
| CUSTOM FIELD<br>DEFINITIONS   |             |              |                   |                                            |                                                                                |                                            |                              |                                            |                                             |                                                        |                                           | Export                       |
|                               | oll/Overtin | essettings   |                   |                                            |                                                                                |                                            |                              |                                            |                                             | S                                                      | howing 30                                 | out of 88 records            |

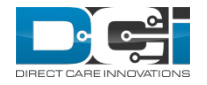

# **Rule Type**

- 1. Company Rule
- 2. State Relationship
- 3. State Rule

| Rule Id 🔺 | Rule Type             | Payout<br>Potential<br>Score | State Code | Funding<br>Source Id | Funding<br>Source<br>Name | Relationship<br>Type | Has Weekly<br>OT | Weekly OT<br>Limit | Weekly O<br>Multiplier |
|-----------|-----------------------|------------------------------|------------|----------------------|---------------------------|----------------------|------------------|--------------------|------------------------|
| 1         | Company               | 1                            | AZ         |                      |                           |                      | True             | 40                 | 1.50                   |
| 2         | Company               | 1                            | CA         |                      |                           |                      | True             | 40                 | 1.50                   |
| 3         | State                 | 1                            | AL         |                      |                           |                      | True             | 40                 | 1.50                   |
| 4         | State                 | 2                            | AK         |                      |                           |                      | True             | 40                 | 1.50                   |
| 5         | State                 | 1                            | AZ         |                      |                           |                      | True             | 40                 | 1.50                   |
| 6         | State                 | 1                            | AR         |                      |                           |                      | True             | 40                 | 1.50                   |
| 7         | State                 | 5                            | CA         |                      |                           |                      | True             | 40                 | 1.50                   |
| 8         | State<br>Relationship | 2                            | CA         |                      |                           | LivelnCaregiv<br>er  | True             | 40                 | 1.50                   |
| 9         | State                 | 2                            | СО         |                      |                           |                      | True             | 40                 | 1.50                   |
| 10        | State                 | 1                            | СТ         |                      |                           |                      | True             | 40                 | 1.50                   |
| 11        | State                 | 1                            | DE         |                      |                           |                      | True             | 40                 | 1.50                   |

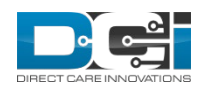

## **Overtime Settings**

- Has Weekly OT is the Federal 40
- Scroll to the right to see all of the available overtime settings
- For more information on overtime settings, please consult your DCI account representative

| Rule Id | • | Rule Type             | Payout<br>Potential<br>Score | State Code | Funding<br>Source Id | Funding<br>Source<br>Name | Relationship<br>Type | Has Weekly<br>OT | Weekly OT<br>Limit | Weekly O<br>Multiplier |
|---------|---|-----------------------|------------------------------|------------|----------------------|---------------------------|----------------------|------------------|--------------------|------------------------|
| 1       |   | Company               | 1                            | AZ         |                      |                           |                      | True             | 40                 | 1.50                   |
| 2       |   | Company               | 1                            | CA         |                      |                           |                      | True             | 40                 | 1.50                   |
| 3       |   | State                 | 1                            | AL         |                      |                           |                      | True             | 40                 | 1.50                   |
| 4       |   | State                 | 2                            | AK         |                      |                           |                      | True             | 40                 | 1.50                   |
| 5       |   | State                 | 1                            | AZ         |                      |                           |                      | True             | 40                 | 1.50                   |
| 6       |   | State                 | 1                            | AR         |                      |                           |                      | True             | 40                 | 1.50                   |
| 7       |   | State                 | 5                            | CA         |                      |                           |                      | True             | 40                 | 1.50                   |
| 8       |   | State<br>Relationship | 2                            | CA         |                      |                           | LiveInCaregiv<br>er  | True             | 40                 | 1.50                   |
| 9       |   | State                 | 2                            | СО         |                      |                           |                      | True             | 40                 | 1.50                   |
| 10      |   | State                 | 1                            | CT         |                      |                           |                      | True             | 40                 | 1.50                   |
| 11      |   | State                 | 1                            | DE         |                      |                           |                      | True             | 40                 | 1.50                   |

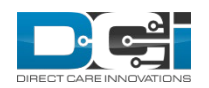

#### **Overtime Batches**

- If a batch has overtime in it, there is a new attachment called Overtime Rule Results (pictured below)
- This file includes the OT Rule Type and which sub-rule was triggered for each overtime entry

| red by DCI | HOME | PAYROLL    | BILLING     | SCHEDULING       | CARE MANAGE      | MENT     | AUTHORIZATION     | SETTI   | INGS REP     | ORTS IMP  | ORT               |          | Help 😧 m             | atthew.cava         |
|------------|------|------------|-------------|------------------|------------------|----------|-------------------|---------|--------------|-----------|-------------------|----------|----------------------|---------------------|
|            |      | Entries    | Note:       | 5 Attachme       | nts Events       | Cu       | stom Fields H     | listory |              |           |                   |          |                      |                     |
|            |      | From (N    | 1M/DD/YYY   | ()               | To (MM/DD        | )/YYYY)  | 1                 | File    | Name         |           |                   | Select T | Гуре                 | ~                   |
|            |      | Type Ac    | lded By     |                  | Active           |          | ~                 |         |              |           |                   |          |                      |                     |
|            |      |            |             |                  |                  |          |                   |         |              |           |                   |          | Reset                | Search              |
|            |      |            |             |                  |                  |          |                   |         |              |           |                   |          |                      |                     |
|            |      |            |             |                  |                  |          |                   |         |              |           |                   |          |                      | Export              |
|            |      | Attac      | hment       | S                |                  |          |                   |         |              |           |                   | 5        | Showing <b>3</b> out | of <b>3</b> records |
|            |      | Dat        | te          | File Name        |                  |          |                   |         | File<br>Type | File Size | Added by          |          | Download             | Status              |
|            |      | Apr<br>202 | · 30,<br>:0 | RawPayrollDump   | o_2020043022285  | 51_2558  | 3.csv             |         | X            | 4.00 KB   | <u>CM Payroll</u> |          | *                    | Active              |
|            |      | Apr<br>202 | 30,<br>10   | 20200430222851   | 1_TransmitToPayı | rollExce | el_2558.csv       |         | X            | 0.55 KB   | <u>CM Payroll</u> |          | *                    | Active              |
|            |      | Apr<br>202 | 30,<br>0    | PayrollBatchID[2 | 558]_OvertimeRu  | llesResi | ults_202004302228 | 351.csv | X            | 0.47 KB   | CM Payroll        |          | *                    | Active              |

|   | А           | В            | С        | D           | E           | F          | G        | Н        |            | J         | K          | L     | Μ          | Ν           |
|---|-------------|--------------|----------|-------------|-------------|------------|----------|----------|------------|-----------|------------|-------|------------|-------------|
| 1 | Payroll Ent | Ref Entry II | Pay Code | Payroll Bat | Payroll Bat | Employee F | Employee | Employee | Employee I | OTRule ID | OTRule Typ | State | OT Sub Rul | e Triggered |
| 2 | 598398      | 83798        | 0        | 2851        | 62VPtest3   | 1496       | gnome    | Svirf    | Neblin     | 2         | Company    | CA    | DailyOT1   |             |
| 3 | 598400      | 83125        | 0        | 2851        | 62VPtest3   | 1480       | euro     | Frenchy  | German     | 2         | Company    | CA    | DailyOT1   |             |
| 4 | 598402      | 83133        | 0        | 2851        | 62VPtest3   | 1480       | euro     | Frenchy  | German     | 2         | Company    | CA    | DailyOT1   |             |

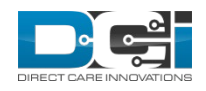

### **Service Code**

- ✓ Overtime Exempt now applied to all levels of overtime
  - Previously just applied to weekly overtime

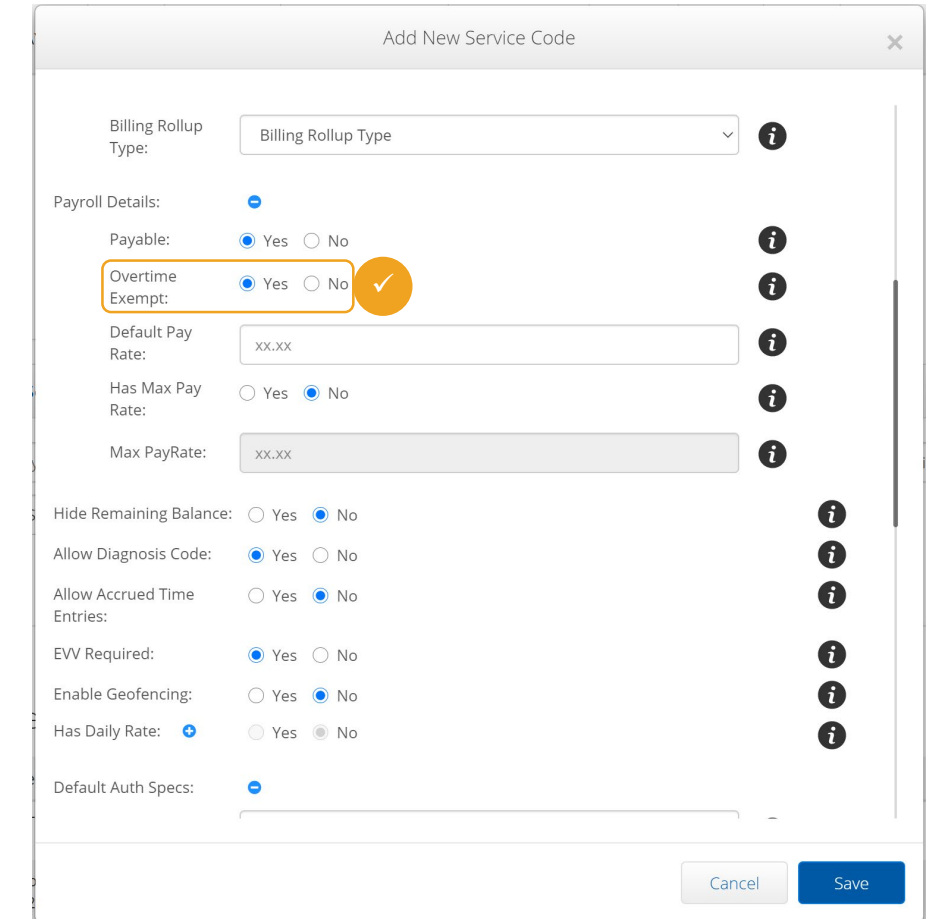

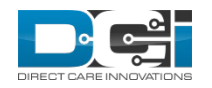

# **Employee Details**

A new overtime type is for Domestic Worker. A domestic worker is someone who lives in the residence and provides care, but is not related to the client.

The Domestic Work Preferred Day of Rest allows the domestic worker to designate a day where they are not supposed to work.

If a domestic worker chooses to work on the day of rest, then they are entitled to overtime.

If enabled this is tied to the setting in the OT Table labeled OneDayRestin7 for states in which this type of overtime is enforced.

| Basic Demographics                  | Employee Information        | EVV Location | Authentication Information |   |
|-------------------------------------|-----------------------------|--------------|----------------------------|---|
| Review Summary                      |                             |              |                            |   |
| Type:                               | Hourly Non Exempt           |              | ~                          |   |
| Domestic Worker:                    | ● Yes 🔿 No 🛛 🚺              |              |                            |   |
| Domestic Worker 7 Day<br>Exemption: | ● Yes ○ No 👔                |              |                            | / |
| Domestic Worker                     | Sunday                      |              | ~ ()                       |   |
| Therefred Day of Rest.              | Sunday                      |              |                            |   |
| Employee Number:                    | Monday                      |              |                            |   |
| Veekly Hours Available:             | Tuesday                     |              |                            |   |
| Drefessional Id1                    | Wednesday                   |              |                            |   |
| Professional lot:                   | Thursday                    |              |                            |   |
| Professional Id2:                   | Friday                      |              |                            |   |
| Payroll Id:                         | Saturday                    |              |                            |   |
| Certification Template:             | Select Certification Templa | te           | ~                          |   |
| Holiday Schedule:                   | Select Holiday Schedule     |              | ~                          |   |
| Cost Center:                        | Select Cost Center          |              | ~                          |   |

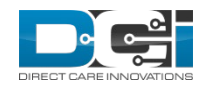

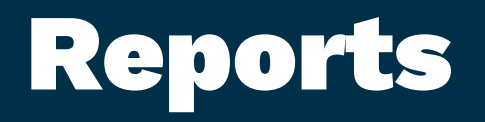

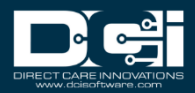

## **Profile Reports**

- Employees Report
- Clients Report
- Residential Programs
   Report
- Day Programs Report
- Group Services Report
- Parenting Programs Report
- Guardians Report (new report)
- Case Workers Report (new report)
- Vendors Report (new report FI-Mode Only)

|   | Acumen Powered by DCI      | HOME | PAYROLL              | BILLING   | SCHEDULING | CARE MANAGEMENT | AUTHORIZATION | SETTINGS | REPORTS | IMPORT |
|---|----------------------------|------|----------------------|-----------|------------|-----------------|---------------|----------|---------|--------|
|   | DASHBOARD                  |      | Reports >            | Dashboard |            |                 |               |          |         |        |
|   | COA REPORTS                |      | Dashb                | board     |            |                 |               |          |         |        |
|   | AUTHORIZATION REP          | ORTS |                      |           |            |                 |               |          |         |        |
|   | MANAGEMENT REPOR           | RTS  |                      |           |            |                 |               |          |         |        |
|   | PAYROLL REPORTS            |      |                      |           |            |                 |               |          |         |        |
|   | BILLING REPORTS            |      |                      |           |            |                 |               |          |         |        |
|   | PROFILE REPORTS            |      | EMPLOYEES            | REPORT    |            |                 |               |          |         |        |
|   | FUNDING ACCOUNT            |      | CLIENTS RE           | PORT      |            |                 |               |          |         |        |
|   | SETTINGS REPORTS           |      | RESIDENTIA<br>REPORT | L PROGRA  | MS         |                 |               |          |         |        |
|   | EVV REPORTS                |      | DAY PROGR            | AMS REPC  | RT         |                 |               |          |         |        |
|   | CARE MANAGEMENT<br>REPORTS |      | PARENTING<br>REPORT  | PROGRAM   | 1S         |                 |               |          |         |        |
|   | SCHEDULING REPORT          | S    | GROUP SER            | VICES REP | ORT        |                 |               |          |         |        |
|   | TRAINING REPORTS           |      | GUARDIANS            | 5 REPORT  |            |                 |               |          |         |        |
|   | AUDITING SYSTEM            |      | CASE WORK            | ERS REPO  | RT         |                 |               |          |         |        |
|   | RIJSINESS RULES REP        | ORTS | VENDORS R            | EPORT     |            |                 |               |          |         |        |
| 1 | (0);                       |      |                      |           |            |                 |               |          |         |        |

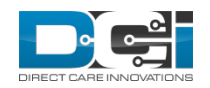

# **Setting Reports**

- Funding Sources Report (new report)
- Service Codes Report
- Service Code Groups Report (new report)
- Regions Report

| Acumen Powered by DCI               | HOME | PAYROLL             | BILLING   | SCHEDULING | CARE MANAGEMENT | AUTHORIZATION | SETTINGS | REPORTS | IMPORT |
|-------------------------------------|------|---------------------|-----------|------------|-----------------|---------------|----------|---------|--------|
| DASHBOARD                           |      | Reports > I         | Dashboard |            |                 |               |          |         |        |
| COA REPORTS                         |      | Dashb               | board     |            |                 |               |          |         |        |
| AUTHORIZATION REP                   | ORTS |                     |           |            |                 |               |          |         |        |
| MANAGEMENT REPOR                    | RTS  |                     |           |            |                 |               |          |         |        |
| PAYROLL REPORTS                     |      |                     |           |            |                 |               |          |         |        |
| BILLING REPORTS                     |      |                     |           |            |                 |               |          |         |        |
| PROFILE REPORTS                     |      |                     |           |            |                 |               |          |         |        |
| FUNDING ACCOUNT<br>REPORTS          |      |                     |           |            |                 |               |          |         |        |
| SETTINGS REPORTS                    |      | FUNDING S<br>REPORT | OURCES    |            |                 |               |          |         |        |
| EVV REPORTS                         |      |                     |           | RT         |                 |               |          |         |        |
| CARE MANAGEMENT<br>REPORTS          |      | SERVICE CO          | DE GROUF  | 25         |                 |               |          |         |        |
| SCHEDULING REPORT                   | S    |                     | POPT      |            |                 |               |          |         |        |
| TRAINING REPORTS                    |      | REGIONS RI          |           |            |                 |               |          |         |        |
| AUDITING SYSTEM<br>ACTIVITY REPORTS |      |                     |           |            |                 |               |          |         |        |
| RIJSINESS RULES REP<br>(0);         | ORTS |                     |           |            |                 |               |          |         |        |

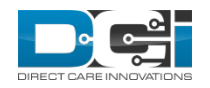

## **Report Modifications**

Profile ID and Master Program Account ID will be added to the following reports:

- COA Reports
  - Residential Programs Report
  - Day Programs Report
  - Group Services Report
  - Parenting Programs Report
- Profile Id should be added as the first column
- Master Program Account ID should be added as the second column

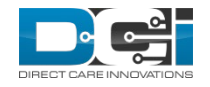

# Holiday Modes

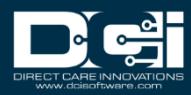

# **Holiday Modes**

For holidays, DCI currently creates the appropriate holiday punch based on whether or not another punch is already present. If a punch already exists for 8 hour or more then no holiday punch should be created. If a punch already exists for less than 8 hours then a holiday punch should be created to give the employee 8 total hours.

DCI has create a new mode to let customers manage how holiday pay is processed:

- Mode 0 This is the current behavior where the system first checks to see if the Employee already has punches on that day totaling less than 8 hours and if so creates an entry in the employees holiday account for the difference. For example, if an employee works 4 hours on a holiday, DCI will create a holiday punch of 4 hours for a total of 8 hours.
- Mode 1 This is the new behavior. When set to 1 the system should skip looking for other entries and always create an entry in the Employees holiday account for 8 hours, meaning that an employee will get 8 hours for the holiday plus the hours worked

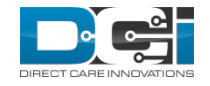

## **Certification Requirements**

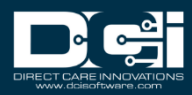

# **Create Expired Certifications**

Certification can be created in the past (eg the Certification Date and Expiration Date are both in the past):

- ✓ Certification is created in Expired status
- Punches that are entered late but fall in the date range will pass business rules

An Expired Certification can be rejected:

- No impact on punches that are already in the system
- No impact on notifications that may have been sent for the certification
- Recorded in the History for the Certification

| Caut | : <b>f</b> : + <b>i</b> |                    |                                  |                              |                            | 🖈 Export                |  |
|------|-------------------------|--------------------|----------------------------------|------------------------------|----------------------------|-------------------------|--|
| cert | liications              |                    |                                  |                              | Showing 1                  | out of <b>1</b> records |  |
| Id 🔺 | Certification Name      | Certification Date | Certification<br>Expiration Date | Expiration<br>Reminder Start | Last Reminder Sent<br>Date | Status                  |  |
| 102  | First Aid               | 05/01/2017         | 05/01/2019                       | 01/31/2019                   |                            | Expired                 |  |

| DIRECT CARE INNOVATIONS |
|-------------------------|

| Certification Name:            | First Aid  | ~           |  |
|--------------------------------|------------|-------------|--|
| Certification Date:            | 05/01/2017 |             |  |
| Certification Expiration Date: | 05/01/2019 |             |  |
|                                |            |             |  |
|                                |            | Cancel Save |  |
|                                |            |             |  |

Add Certification

X

### **Business Rules**

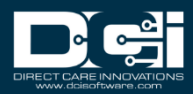

#### Max Hours Per Day Per Employee Per Client Per Funding Source

The purpose is to validate that an employee has not violated the max allowed hours per day for a specific client under a funding source

- Phase 2
- **Parameter 1** Required, Max allowed daily hours
- Parameter 1 Validation Logic Must be a decimal number between 1.0 23.9
- Parameter 1 Validation Error "You have entered invalid daily max number of hours. Must be decimal number between 1
   23.9"
- Parameter 2 N/A
- Data Set All punches (excluding Rejected and Cancelled) by this employee for the same calendar day and for the same Client and for the same Funding Source as the punch being validated
- **Logic** Total up the hours worked in the data set and compare to value provided in parameter 1. If hours worked are greater than business rule fails
- End user punch failure message Since this is a Phase 2 Business Rule, there is no failure notification to the end user

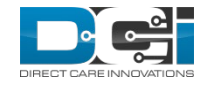

#### Max Hours Per Day Per Client Per Funding Source

The purpose is to validate that a client has not violated the max allowed hours per day under a funding source

- Phase 2
- **Parameter 1** Required, Max allowed daily hours
- Parameter 1 Validation Logic Must be a decimal number between 1.0 23.9
- Parameter 1 Validation Error "You have entered invalid daily max number of hours. Must be decimal number between 1
   23.9"
- Parameter 2 N/A
- **Data Set** All punches (excluding Rejected and Cancelled) for this Client for the same calendar day and for the same Funding Source as the punch being validated
- **Logic** Total up the hours worked in the data set and compare to value provided in parameter 1. If hours worked are greater then business rule fails
- End user punch failure message Since this is a Phase 2 Business Rule, there is no failure notification to the end user
- Similar to Max Hours Per Week Per Client Per Funding Source except its for a *day* not a *week*

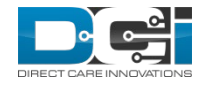

#### Max Hours Per Day Per Employee Per Cost Center

The purpose is to validate that an employee has not violated the max allowed hours per day for a specific cost center

- Phase 2
- **Parameter 1 –** Required, Max allowed daily hours
- Parameter 1 Validation Logic Must be a decimal number between 1.0 23.9
- Parameter 1 Validation Error "You have entered invalid daily max number of hours. Must be decimal number between 1
   23.9"
- Parameter 2 N/A
- **Data Set** All punches (excluding Rejected and Cancelled) by this employee for the same calendar day and for the same Cost Center as the punch being validated
- **Logic** Total up the hours worked in the data set and compare to value provided in parameter 1. If hours worked are greater then business rule fails
- End user punch failure message Since this is a Phase 2 Business Rule, there is no failure notification to the end user
- Similar to Max Hours Per Week Per Employee Per Cost except it's for a *day* not a *week*

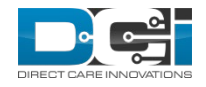

# Thank you!

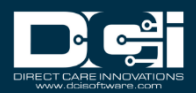